SELF-GUIDED PRACTICE WORKBOOK [N31] CST Transformational Learning

## WORKBOOK TITLE: Provider: Anesthesia (Workbook #1)

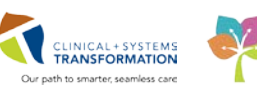

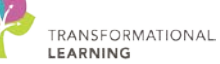

Last update: April 10, 2018 (v2)

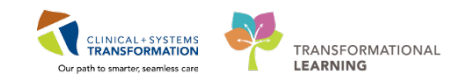

## TABLE OF CONTENTS

| Pro | ovider: Anesthesia (Workbook #1)                                                                                                    | 1  |
|-----|----------------------------------------------------------------------------------------------------|----|
| •   | Using Train Domain                                                                                                    | 4  |
| •   | PATIENT SCENARIO 1 – Pre-Operative Patient (Pre-Op)                                                                                 | 5  |
|     | Activity 1.1 – Perioperative Tracking and Reviewing the Patient Chart                                                               | 6  |
|     | Activity 1.2 Review Allergies                                                                                                    | 10 |
|     | Activity 1.3 – Review Best Possible Medication History (BPMH)                                                                       | 15 |
|     | Activity 1.4 – Placing an Anesthesia pre-operative PowerPlan                                                                        | 22 |
|     | <ul> <li>Activity 1.5 – Update Anesthesiologist Workflow for problems, active issues and<br/>indications for procedures.</li> </ul> |    |
|     | Activity 1.6 – Completing an Anesthesia Consult Quick Chart                                                                         |    |
|     | Activity 1.7 – Completing an Anesthesia Consult Note                                                                                |    |
| •   | PATIENT SCENARIO 2 – Elective Post-Op Patient (Post-Op)                                                                             | 42 |
|     | Activity 2.1 – Place and Review Post-Operative Powerplans                                                                           | 43 |
|     | Activity 2.2 – Inclusion of an Addendum                                                                                             | 45 |
|     | End Book One                                                                                                    | 47 |

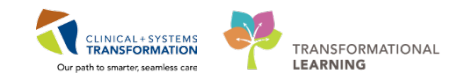

## **F** SELF-GUIDED PRACTICE WORKBOOK

| Duration               | 3 hours                                                                                                    |
|------------------------|----------------------------------------------------------------------------------------------------|
| Before getting started | <ul> <li>Sign the attendance roster (this will ensure you get paid to attend the session)</li> <li>Put your cell phones on silent mode</li> </ul>                                                                                                    |
| Session Expectations   | <ul> <li>This is a self-paced learning session</li> <li>A 15 min break time will be provided. You can take this break at any time during the session</li> <li>The workbook provides a compilation of different scenarios that are applicable to your work setting</li> <li>Work through different learning activities at your own pace</li> </ul> |
| Key Learning Review    | <ul> <li>At the end of the session, you will be required to complete a Key Learning Review</li> <li>This will involve completion of some specific activities that you have had an opportunity to practice through the scenarios.</li> </ul>                                                                                                    |

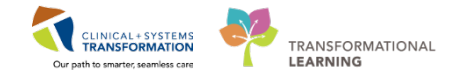

## **Using Train Domain**

You will be using the train domain to complete activities in this workbook. It has been designed to match the actual Clinical Information System (CIS) as closely as possible.

Please note:

- Scenarios and their activities demonstrate the CIS functionality not the actual workflow
- An attempt has been made to ensure scenarios are as clinically accurate as possible
- Some clinical scenario details have been simplified for training purposes
- Some screenshots may not be identical to what is seen on your screen and should be used for reference purposes only
- Follow all steps to be able to complete activities
- If you have trouble to follow the steps, immediately raise your hand for assistance to use classroom time efficiently
- Ask for assistance whenever needed

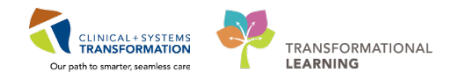

## **PATIENT SCENARIO 1 – Pre-Operative Patient (Pre-Op)**

## Learning Objectives

At the end of this Scenario, you will be able to:

- Access a patient's chart and review patient care information
- Place and manage admission orders
- Complete patient admission and medication reconciliation
- Document patient care

## SCENARIO

A 54 year old male patient has an inguinal hernia. He meets with a General Surgeon and is scheduled for an elective right inguinal hernia repair. He is booked for a Nurse and Anesthesia PAC Appointment. He attends his PAC appointment and is determined fit for surgery.

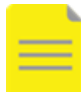

**NOTE:** This workbook will only address pre-operative and post-operative aspects of the chart. SA Anesthesia (Workbook #2) will address the intra-operative documentation for Anesthesiologists.

As an Anesthesiologist you will complete the following 7 activities:

- Perioperative Tracking and Review the Patient Chart
- Review Allergies
- Review Best Possible Medication History (BPMH)
- Place an Anesthesia pre-operative PowerPlan
- Update Anesthesiologist Workflow for problems, active issues and indications for procedures
- Completing an Anesthesia Consult Quick Chart
- Completing an Anesthesia Consult Note

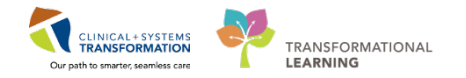

## Activity 1.1 – Perioperative Tracking and Reviewing the Patient Chart

## 1

## **Access Patient Chart**

Accessing patient chart using the patient list through Perioperative Tracking tool is the recommended way to access patient charts. This ensures that the correct encounter is chosen for the patient. Perioperative Tracking is the equivalent of a slate with real-time updates on current status.

To access the Perioperative Tracking view:

- 1. Click on the Perioperative Tracking located in the toolbar.
- 2. Click on the LGH PAC view.
- 3. Click on the **blue arrow** beside Patient A to access the patient chart.

| P PowerChart Organizer for Test, Surgery                                                                                                    |                       |
|----------------------------------------------------------------------------------------------------|-----------------------|
| Task Edit View Patient Chart Links Notifications CaseActions Desvider List Help                                                                                                    |                       |
| 🖞 📶 Home 🖃 Message Centre 🎇 Patient Overview Perioperative Tracking 0 🚹 Case Tracking Shell 🖕 Patient List 🎇 MyExperience 🎇 LearningLIVE 🞇 Dynamic Worklist 🚽 👰 PACS 🚽 🎭 Abnor: 0 Critilia 0 Proposition Proposition Proposit |                       |
| 🛱 Suspend 📲 Eiit 🔗 Message Sender 🔄 Communicate + 🛧 Add + 🗒 Documents 🖀 Report Builder 📾 Discern Reporting Portal 💽 Jävere                                                                                                    |                       |
| - 🌾 Recent -                                                                                                    | lame • Q              |
| Perioperative Tracking 2                                                                                                    | int 🏾 🎅 0 minutes ago |
| SGH Provider   SGH Emergency List,   LGH Provider   LGH Emergency List   IGH PAC   LGH Endo Provider                                                                                                    |                       |
| Filter: LGH PAC Today 🔹 📗 🐘 🕵 🤟 Total Ceses: 1 Patient: CSTPRODBCSN TRAVIS -                                                                                                    |                       |
| PAC Time PAC Location Patient Age/Sex Allergy Anesthesiologist Oid Chart Status Proc. Date Procedure Surgeon PAC Visit Type Status                                                                                                    | Alerts                |
| LGH OCC Rm 10 (Exam) (1 case)                                                                                                    |                       |
| 2017.Aug.22 CSTPRODBCSN, 30 years /<br>0.00.00 TRAVIS Male PreAnesthesia Clinic<br>INCLUDE THESE CMMIENTS Visit                                                                                                    |                       |
| Click blue arrow to access<br>patient chart                                                                                                    |                       |

- 4. You will need to establish a relationship with your patient in order to view patient chart
  - Select Anesthesiologist
  - Click OK

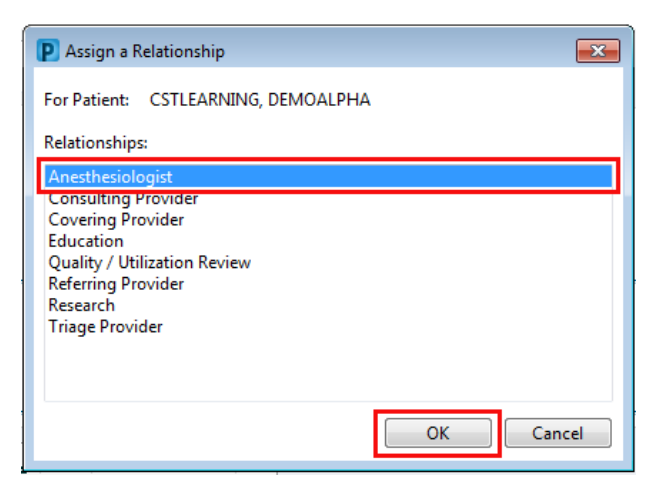

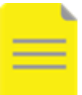

**NOTE:** If you established a relationship with your patient prior to this event, you will view patient chart directly and will not be asked to establish a relationship.

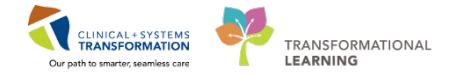

## 2 Revi

## **Review of Patient Chart**

The patient's chart opens to the **Provider View** which is your current default screen when accessing a patient's chart. It is organized into several tabs. Each tab is designed to support a specific workflow.

## Click each tab to open this view.

| 🔍 🕘 🔸 🏦 Provider View                                                                 |                                       |                                                                                                    |                  |                      |               |                                                                                                    | 🖉 full screen 💿 👘 📀 0 minute                    |
|---------------------------------------------------------------------------------------|---------------------------------------|----------------------------------------------------------------------------------------------------|------------------|----------------------|---------------|----------------------------------------------------------------------------------------------------|-------------------------------------------------|
| A B B A A 100% . 0 8 0                                                                |                                       |                                                                                                    |                  |                      |               |                                                                                                    |                                                 |
| Anesthesia Summary 21 Anesthesiologist Workflow                                       | 12 Quick Orders                       | 22 Rounding                                                                                                    |                  | 22 Pain Service Work | fow .21       | +                                                                                                    |                                                 |
| Procedural Information                                                                |                                       | Allergies (2) 🍁                                                                                                    |                  |                      | 8. O          | Documents (0) 🗰                                                                                                    | - O                                             |
| Cost Number                                                                           |                                       | Al Veta                                                                                                    |                  |                      |               | Last 6 months for all visits 🖝                                                                                                    |                                                 |
| Denov 2018-80 Primary Procedure: Repair Hernia Inquinal                               |                                       | penicilin                                                                                                    |                  |                      |               | No results finant                                                                                                    |                                                 |
| Surgical Free Text: Repair Hemia Inguinal - Right                                     | Peanuts                               |                                                                                                    |                  |                      |               |                                                                                                    |                                                 |
| Anesthesia Type(s): Defer to Anesthesia                                               |                                       | Contraction of the local division of the local division of the loc |                  |                      | -             | Amenthenia Records (0)                                                                                                    |                                                 |
| Surgeon: Plavow, Tyler, MD                                                            |                                       | Vital signs                                                                                                    |                  |                      |               | effected Bernards (0)                                                                                                    |                                                 |
| Surgery Start:                                                                        |                                       | Last 24 hours for all years w.                                                                                                    |                  |                      |               | Canacat Research (6)                                                                                                    |                                                 |
| Anesth Start: -                                                                       |                                       |                                                                                                    | ( Long )         |                      | náca)<br>atus |                                                                                                    | to Sully Bana Dreat                             |
| Anesth Stop:                                                                          |                                       | HR                                                                                                    | T 115            | -                    | -             | No results found                                                                                                    |                                                 |
|                                                                                       |                                       |                                                                                                    | 12 100           |                      |               | (Protocol and a second second s |                                                 |
| Perioperative Tracking                                                                | E • O                                 | Respiratory Rate                                                                                                    | \$25             | -                    | -             | New Order Endy                                                                                                    | -10                                             |
| Anticipated Start Dt/Tm 23/01/18 09:30                                                |                                       |                                                                                                    | 12 64            |                      |               | logatert .                                                                                                    |                                                 |
| Anticipated Duration 87                                                               |                                       | SpO2                                                                                                    | 94               |                      | -             |                                                                                                    |                                                 |
| Operating Room LGHOR GRS                                                              |                                       |                                                                                                    | 33.99            |                      |               | Q. Search New Onliv                                                                                                    |                                                 |
| Public Sched Comment Red Cell Request Two Units and/o<br>Group Ecosor                 | or Pre Admit                          | Measurements and Weights (4)                                                                                                    | 6                |                      | • 0           | Hint                                                                                                    | Public Shared                                   |
| Private Sched Comment                                                                 |                                       | personal design of the second second s                                                                                                    |                  |                      |               | No Favoritas Found                                                                                                    |                                                 |
|                                                                                       |                                       | Imaging (0)                                                                                                    | _                | _                    |               | Problem List                                                                                                    | =* A                                            |
| Home Medications (3)                                                                  | <u>a</u> •⊙                           | Labs                                                                                                    |                  |                      | E* 4          | All Visits                                                                                                    |                                                 |
| All Visits                                                                            |                                       | Selected vist                                                                                                    |                  |                      |               | Classification: All                                                                                                    |                                                 |
| Line Bistoppel Districted 10 min and tablet1 1 tab. (83 outside, 30 tab. (8 Auto))    |                                       |                                                                                                    | 1000             |                      | 147           | Add new as: This Visit                                                                                                    |                                                 |
| He muticities (muticities as a calitable) ( tab. 83, 83, 8460)                        |                                       |                                                                                                    | 94010            |                      | 6);           | 10                                                                                                    |                                                 |
| He: multivitamin with minerals (Centrum oral tablet) 1 (al), PO, (advit); 0 Rufficial |                                       | <ul> <li>Primary Results (2)</li> <li>CristEnine</li> </ul>                                                                                                    | 60               | T 145                |               |                                                                                                    |                                                 |
|                                                                                       |                                       |                                                                                                    | Lt bee           | 28 hpc               |               | Party Police                                                                                                    |                                                 |
| Medications                                                                           | <b>□ • ⊗</b>                          | Creatoraise                                                                                                    | 60               | *16                  |               | This yes it.                                                                                                    |                                                 |
| Solution with                                                                         |                                       |                                                                                                    | 2194             | 20.04                |               | -                                                                                                    |                                                 |
| # Scheduled (0)                                                                       |                                       | Preoperative Checklist                                                                                                    |                  |                      | 2.0           | Active INC                                                                                                    | F Record "No Chronic Problems"                  |
| # Continuous (0)                                                                      |                                       | and the second second se                                                                                                    |                  |                      |               | No results to display                                                                                                    |                                                 |
| 4 PRN/Unscheduled Available (0)                                                       |                                       | Lines, Tubes, and Drains (0)                                                                                                    |                  |                      | =• ♥          | Removed #1                                                                                                    | 💬 Show Previous Visits                          |
| <ul> <li>Administered (0) Last 24 bours</li> </ul>                                    | i i i i i i i i i i i i i i i i i i i |                                                                                                    |                  |                      |               |                                                                                                    |                                                 |
|                                                                                       |                                       |                                                                                                    |                  |                      |               |                                                                                                    | TRAINI TRAIN MDANI Tuesday 2018-January-23 10:5 |
|                                                                                       |                                       |                                                                                                    |                  |                      |               |                                                                                                    |                                                 |
| IPPHYONE, JANE                                                                        |                                       |                                                                                                    |                  |                      |               |                                                                                                    | List Recent - Name - 9                          |
|                                                                                       | 1041 MRNI-                            | 700009555 Codo Statu                                                                                                    |                  |                      | Brococci      |                                                                                                    | Locational GH 25: 220: 01                       |
| IPPHYONE, JANE DOB:12-Apr-                                                            | 1941 MRN:                             | Code Statu                                                                                                    |                  |                      | Process:      |                                                                                                    | Location: LGH 2E; 230; 01                       |
| Age:/6 years                                                                          | Enc:/0                                | 0000015904                                                                                                    | - and the second |                      | Disease:      |                                                                                                    | enc rypernpatient                               |
| Allergies: Peanuts, penicillin Gender:Fema                                            | ale PHN:9                             | 876418559 Dosing Wt:                                                                                                    | 70 kg            |                      | Isolation:    |                                                                                                    | Attending:TestUser, Emergency-Physician,        |
| 🗧 🔷 🔹 🏫 Provider View                                                                 |                                       |                                                                                                    |                  |                      |               |                                                                                                    | 🗇 Full screen 🛛 💼 Print 🛛 🗞 2 minutes ag        |

The **Banner Bar** located at the top of the screen displays demographic data, alerts, information about patient's location, and current encounter.

Click the **Refresh** icon **to** ensure that your display is up-to-date. A timer shows how long ago the information on your screen was last updated.

**REMEMBER:** <u>Refresh frequently!</u>

Open the Anesthesiologist Workflow tab to start.

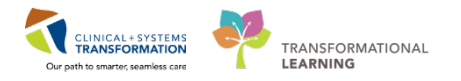

| 2                                         |
|-------------------------------------------|
|                                           |
|                                           |
|                                           |
|                                           |
|                                           |
|                                           |
| 121                                       |
| e =-                                      |
|                                           |
|                                           |
| Educted unit DI 2 =-                      |
| Joecco var all e                          |
|                                           |
|                                           |
|                                           |
|                                           |
| Save                                      |
|                                           |
| and some the second second                |
| I Patient Stated 👻   All Visits   🕊   = - |
|                                           |
|                                           |
|                                           |
|                                           |
|                                           |
|                                           |

On the left side of the screen there is a list of components representing workflow steps specific for your specialty. Click the component or use the scroll bar to display the content of patient's chart.

| esia Summary                           | X Anesthesiologist Workflow X Anesthesia Orders                                                                                                    | 🛛 Pain Service Workflow 🔀 Ele | ectroconvulsive Therapy 🛛 🗧 🕂 |                               |
|----------------------------------------|----------------------------------------------------------------------------------------------------|-------------------------------|-------------------------------|-------------------------------|
|                                        | Procedural Information                                                                                                    |                               |                               | 6                             |
| of Systems<br>5<br>5                   | Primary Procedure<br>Primary Procedure: PreAnesthesia Clinic Anesthesia and Nurse Visit                                                                  |                               |                               |                               |
| Medications                            | Consent Procedure Description:<br>Primary Surgeon: Dave, Mala<br>Scheduled Procedure: appendectomy - INCLUDE THESE COMMENTS<br>Secondary Descedure() (0) |                               |                               |                               |
| gns<br>ve/Physical Exam                | Indiation for Drocedure                                                                                                    |                               |                               | Colorted virit                |
| g and Cardiac<br>esia Evaluation Quick |                                                                                                    |                               |                               | Selected visit                |
|                                        | Active Issues                                                                                                    |                               | Classification: Medical and F | Patient Stated 👻 All Visits 2 |
| ry and Plan                            | No Chronic problems documented. Document No Chronic Problems or add a p                                                                                  | roblem                        |                               |                               |
| lote<br>siology Evaluation             |                                                                                                    | Add new as: This Visit 👻      | Q Problem name                |                               |
| esthesia Note                          | No results found                                                                                                    |                               |                               |                               |

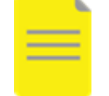

**NOTE:** Components listed in each view are designed to meet the needs of each workflow.

Each component has a heading. Place the cursor over the heading. This icon the means it is a link. Click this heading to open a comprehensive window with more options.

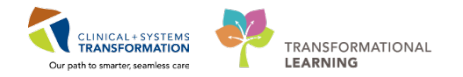

## Key Learning Points

- Workflow views include specific components that are designed to meet the needs of each workflow
- Anesthesiologist Summary provides an overall review of the patient's chart
- Anesthesiologist workflow allows you to review and document in the patient chart
- **REMEMBER** to click the **Refresh** icon *colored often to ensure that your display is up-to-date.*

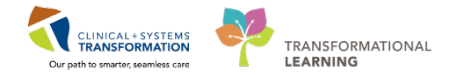

## **Activity 1.2 Review Allergies**

In the Clinical Information System (CIS), a patient's allergies are **to be reviewed** by a provider on admission and at every transition of care. Allergy information is carried forward from one patient visit to the next.

Patient allergies can be added and updated in the Allergies component.

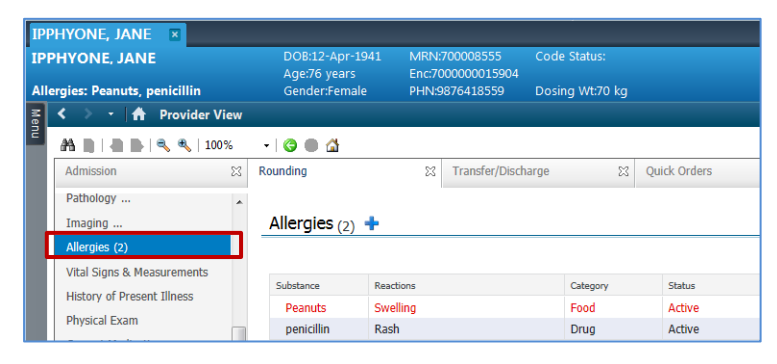

The CIS keeps **track of the allergy** status and will automatically prompt you when the information is not up-to-date. When placing an order with allergy contraindication, an alert will display as displayed below.

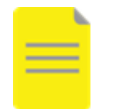

NOTE: If not contraindication is present, this screen will not appear.

| <ul> <li>Decision</li> </ul> | Support: LEARNTEST, PHYS - 700006586       |                                          |                                  |                  |
|------------------------------|--------------------------------------------|------------------------------------------|----------------------------------|------------------|
| The new on                   | der has created the following alerts:      |                                          |                                  |                  |
| amoxici                      | llin 😡                                     |                                          |                                  |                  |
|                              |                                            |                                          |                                  |                  |
| Tease com                    | plete the (1) required override reasons to | o continue placing this order.           |                                  |                  |
| X Aller                      | iy (1)                                     | 12 - 1632<br>                            |                                  |                  |
| Severity                     | Substance                                  |                                          | Reaction Type                    |                  |
|                              | penicillin                                 |                                          |                                  |                  |
|                              |                                            |                                          |                                  |                  |
|                              |                                            |                                          |                                  |                  |
|                              |                                            |                                          |                                  |                  |
| Size Colum                   | ans to Window                              | @ App                                    | ly to all interactions           | Override Reason: |
|                              |                                            | © App                                    | ly only to required interactions |                  |
|                              |                                            | 1.1.1.1.1.1.1.1.1.1.1.1.1.1.1.1.1.1.1.1. |                                  |                  |

You can either remove the order and select another medication, or continue with the order by overriding the alert and documenting the reason:

| Pharmacokinetic monitoring in place<br>Therapeutically indicated<br><two here="" resources="" ther=""></two> |
|----------------------------------------------------------------------------------------------------|
|----------------------------------------------------------------------------------------------------|

The CIS will also track allergy-to-drug interactions.

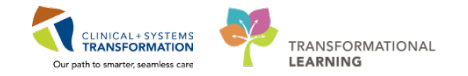

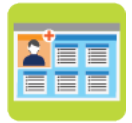

## In this activity you will:

- Add a new allergy
- Modify the existing allergy record

1

In order for the pharmacy to dispense a medication, the allergy record must be reviewed for the current encounter. Click the **Allergies** heading to add a new allergy.

| PHY-Six, Jane                           | DOB:1942 Fel  | 5-07 MRN:760001105 | Code Status:         |        | Process:       |               | _               | Location        | LGH ZE: 2               | 22; 01                      |
|-----------------------------------------|---------------|--------------------|----------------------|--------|----------------|---------------|-----------------|-----------------|-------------------------|-----------------------------|
| ergies: penicillin, Peanuts             | Gender:Fema   | le PHN:10760001105 | Dosing Wt:70 kg      |        | Isolation:     |               |                 | Attending       | inpatient<br>Train, Gen | eralMedicine-Phy            |
| < 🔷 🔹 👘 Provider View                   |               |                    |                      |        |                |               |                 | (D) Full screen | m Print                 | 21 hours 5 mi               |
| 🗛 🗎   🗟 🗈   🔍 🔍   100%                  | - 0 0 4       |                    |                      |        |                |               |                 |                 |                         |                             |
| Admission                               | 22 Rounding   | 3                  | S Transfer/Discharge | 6      | 23 Quick Order | 3             | 11              | +               | 6                       | - •                         |
| Advance Care Planning and Goals of Care | Allergies (2) | +                  |                      |        |                |               |                 |                 |                         | All Visits $ \mathfrak{F} $ |
| Chief Complaint                         |               |                    |                      |        |                |               |                 | 9               | Add allergy             |                             |
| Histories                               | Substance     | Reactions          | Category             | Status | Severity *     | Reaction Type | Source          | Comm            | ents                    |                             |
| Allergies (2)                           | penicilin     | Rash               | Drug                 | Active | Severe         | Allergy       | Patient         |                 |                         |                             |
| Visits (1)                              | Peanuts       | -                  | Food                 | Active | Moderate       |               |                 |                 |                         |                             |
| Documents (1)                           |               |                    |                      |        |                | Recon         | ciliation Statu | s: Incomplete   | Complet                 | e Reconciliation            |

2 The **Allergies** window displays a comprehensive table with patient allergies:

- 1. A green checkmark indicates a drug allergy.
- 2. If the record is complete and no changes required, click **Mark All as Reviewed** to complete the review.
- 3. When there is no information available, you can use other the toolbar options:
  - No Known Allergies
  - No Known Medication Allergies
- 4. Click the arrow to select viewing All records or filtering only Active or Inactive
- 5. To add a new allergy, click the + Add icon on the toolbar.

| IP-  | PHY-     | Six, Jane 🛛 🛛       |                 |                      |              |                     |            |                 |            |         | 🔶 List 🗉      |
|------|----------|---------------------|-----------------|----------------------|--------------|---------------------|------------|-----------------|------------|---------|---------------|
| IP-  | РНҮ-     | Six, Jane           | DOB:1942-Feb-07 | 7 MRN:7600011        | 105 Code :   |                     |            | Process:        |            |         | Locat         |
| Alle | rgies:   | penicillin, Peanuts | Gender:Female   | PHN:1076000          | 1105 Dosing  | Wt:70 kg            |            | Isolation:      |            |         | Atten         |
| Me   | 0        | 🔹 🚹 Allergies       |                 |                      |              |                     |            |                 |            |         | (c)           |
| 5    |          | ark All as Reviewed | llergies ONO P  | Known Medication All | lergies 🔗 Re | verse Allergy Check | Display    | All             | 4          |         |               |
|      | D/A      | Substance           | Category        | Reactions Ser        | verity Type  | Comments            | Est. Onset | Reaction Status | Updated By | Source  | Reviewed      |
|      |          | Peanuts             | Food            | Me                   | oderate      |                     |            | Active          | 2018-Jan   |         | 2018-Jan-28 1 |
|      | <b>~</b> | penicillin 1        | Drug            | Rash Se              | vere Allergy | r                   |            | Active          | 2018-Jan   | Patient | 2018-Jan-28 1 |

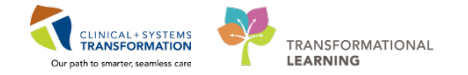

3 You can enter new allergy below the allergies list.

**NOTE**: All mandatory boxes have yellow background such as Substance and are marked with an asterisk. Yellow background disappears when a default entry populates the mandatory box, for example Category = Drug.

1. Type *morph* in the **Substance** box and click **M** to execute the search.

| IP-PHY-Six, Jane 🛛                                                             |                                                               |                                                              |                            |                                    | ← List → 🌾 Recent 🗸 Name 🔹 🤉                                                                 |
|--------------------------------------------------------------------------------|---------------------------------------------------------------|--------------------------------------------------------------|----------------------------|------------------------------------|----------------------------------------------------------------------------------------------|
| IP-PHY-Six, Jane D<br>A<br>Allergies: penicillin, Peanuts G                    | 0OB:1942-Feb-07 MF<br>.ge:76 years End<br>Gender:Female PHI   | RN:760001105 Cod<br>c:7600000001105<br>IN:10760001105 Dos    | le Status:<br>ing Wt:70 kg | Process:<br>Disease:<br>Isolation: | Location:LGH 2E; 222; 01<br>Enc Type:Inpatient<br>Attending:Train, GeneralMedicine-Physician |
| 🕈 < 🔹 🕇 Allergies                                                              |                                                               |                                                              |                            |                                    | 🗇 Full screen 🛛 👼 Print 💸 15 minutes ago                                                     |
| D/A Substance<br>Peanuts                                                       | Category Reactions<br>Food                                    | Severity Type<br>Moderate                                    | Comments Est. Onset F      | Active 2018-Jan                    | Reviewed         Revi         Interaction           2018-Jan-28 13         Test              |
| Type Allergy An advers  Substance  morph Fice text  Reactor(s):  Add Free Text | se reaction to a drug or substa<br>*Severity<br>(not entered) | ance which is due to an immu<br>Info source<br>(not entered) | nological response.        |                                    | Add Comment                                                                                  |
|                                                                                | At: <not entered=""></not>                                    | Onset <not entered=""> mmm_rem_rem *Category Drug</not>      | Status Reason:<br>Active - |                                    | OK OK & Add New Cancel                                                                       |

**NOTE**: If a substance that the patient is allergic to can't be found in the substance search, a free-text allergy must be entered. Only pharmacists can enter free-text allergies. To request that a pharmacist document this free-text allergy, please submit a consult to pharmacy be ordering "IP Consult to Pharmacy – Determine Allergy History" in the details section indicate the substance that must be entered as free-text.

## 1. Select morphine from the list displayed.

It is the best practice to keep the entry generic to ensure the system tracks all types of morphine medications.

2. Click **OK** to return to the Add Allergy/Adverse Effect window.

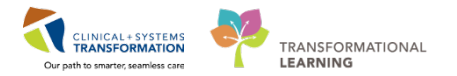

| Substance Search                                                                                             |        |              |                  | ×            |  |  |  |  |
|----------------------------------------------------------------------------------------------------|--------|--------------|------------------|--------------|--|--|--|--|
| *Search: morph                                                                                               |        | Starts with  | ▼ Within: Te     | erminology 👻 |  |  |  |  |
| Search by Nam                                                                                                | ie     |              | Search by Code   |              |  |  |  |  |
| Terminology:         Allergy, Multum Alli         Terminology Axis: <all ax<="" td="" terminology=""> </all> |        |              |                  |              |  |  |  |  |
| Categories                                                                                                   |        |              |                  |              |  |  |  |  |
| Term A                                                                                                    |        |              | Terminology      |              |  |  |  |  |
| <no categories="" found:<="" matching="" th=""><th>,</th><th></th><th></th><th></th></no>                    | ,      |              |                  |              |  |  |  |  |
|                                                                                                    |        |              |                  |              |  |  |  |  |
| Term A                                                                                                    | Code   | Terminology  | Terminology Axis | <u></u>      |  |  |  |  |
| morphine                                                                                                    | 100308 | Multum Drug  | Generic Name     |              |  |  |  |  |
| morphine 24 hour extended rel                                                                                | d00308 | Multum Drug  | Generic Name     |              |  |  |  |  |
| Marchine Extended release                                                                                    | 400300 | Multum Drug  | Generic Name     |              |  |  |  |  |
| Morphine Extra Forte                                                                                         | 400300 | Multum Drug  | Generic Name     |              |  |  |  |  |
| Morphine HP                                                                                                  | 400308 | Multum Drug  | Generic Name     |              |  |  |  |  |
| Morphine IB                                                                                                  | 400308 | Multum Drug  | Generic Name     | =            |  |  |  |  |
| morphine liposomal                                                                                           | d05295 | Multum Drug  | Generic Name     |              |  |  |  |  |
| Morphine LP Epidural                                                                                         | d00308 | Multum Drug  | Generic Name     |              |  |  |  |  |
| Morphine SR                                                                                                  | d00308 | Multum Drug  | Generic Name     |              |  |  |  |  |
| Morphine Sulfate                                                                                             | d00308 | Multum Drug  | Generic Name     |              |  |  |  |  |
| Morphine Sulfate SDZ                                                                                         | d00308 | Multum Drug  | Generic Name     |              |  |  |  |  |
| Morphine Sulfate SR                                                                                          | d00308 | Multum Drug  | Generic Name     |              |  |  |  |  |
| morphine-naltrexone                                                                                          | d07472 | Multum Drug  | Generic Name     | -            |  |  |  |  |
| Hembles                                                                                                    | 100000 | Michael Dava | Canada Mama      |              |  |  |  |  |
| Add to Favorites                                                                                             |        |              | 2 ок             | Cancel       |  |  |  |  |

5 Fill the mandatory boxes and add other appropriate options:

Do you remember how to spot mandatory boxes?

- 1. Select Severe for the Severity.
- 2. Type *rash* and click **M** in the **Reaction**(s) box (recommended).
- 3. Select the reaction.
- 4. Click Done.
- 5. Select *Drug* for the **Category.**
- 6. Select Family for Info Source.
- 7. Note Status is **Active**. Use the drop-down to display more options.
- 8. Click **OK** to save the information. OK & Add New allows for multiple entries.

| <b>&lt;</b> > -                                    | Allergies                            |                                                                                                    |                   |                                   |            |                              |            |                 |            |         | (D) Ful        | l screen | Print       | 27 minutes a |
|----------------------------------------------------|--------------------------------------|----------------------------------------------------------------------------------------------------|-------------------|-----------------------------------|------------|------------------------------|------------|-----------------|------------|---------|----------------|----------|-------------|--------------|
| D/A Subst                                          | tance                                | Category                                                                                                    | Reactions         | Severity                          | Туре       | Comments                     | Est. Onset | Reaction Status | Updated By | Source  | Reviewed       | Revi     | Interaction |              |
| Pear                                               | nuts                                 | Food                                                                                                    |                   | Moderate                          |            |                              |            | Active          | 2018-Jan   |         | 2018-Jan-28 13 | Test     |             |              |
| 🗸 peni                                             | cillin                               | Drug                                                                                                    | Rash              | Severe                            | Allergy    |                              |            | Active          | 2018-Jan   | Patient | 2018-Jan-28 13 | Test     |             |              |
| Type<br>* <b>Substan</b><br>morphine<br>Reaction(s | Allergy An adverse<br>Ce  Friee text | *Severity                                                                                                    | drug or substance | e which is due to a<br>nfo source | n immunolo | ogical response.<br>Comments |            |                 |            |         |                |          | <u>م</u>    | dd Comment   |
| Bash                                               | Add Free Te                          | Moderate<br>At: <not en<="" td=""><td>tered&gt; (</td><td>Family<br/>Dnset: Year</td><td>•</td><td></td><td></td><td></td><td></td><td></td><td></td><td></td><td></td><td></td></not> | tered> (          | Family<br>Dnset: Year             | •          |                              |            |                 |            |         |                |          |             |              |
|                                                    |                                      |                                                                                                    |                   | 2017                              |            |                              |            |                 |            |         |                |          |             |              |
|                                                    |                                      | 75 Y                                                                                                    | ears 🔻            | 2017                              |            |                              |            |                 |            |         |                |          |             |              |

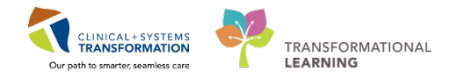

- 6 Check if morphine allergy is added to the patient's record.
  - 1. The green checkmark indicates drug allergies.
  - 2. Click the  $\mathbf{M}$  icon to return to the **Provider View**.

| IP- | PHY-         | Six, Jane 🛛 🛛       |                                |                        |                     |             |              |            |                      |            |         | $\leftarrow List \Rightarrow$ | 🖀 Recen               | t 👻 Name     |
|-----|--------------|---------------------|--------------------------------|------------------------|---------------------|-------------|--------------|------------|----------------------|------------|---------|-------------------------------|-----------------------|--------------|
| IP- | РНҮ-         | Six, Jane           | DOB:1942-Feb-0<br>Age:76 years | 7 MRN:760<br>Enc:76000 | 001105<br>000001105 | Code Status |              |            | Process:<br>Disease: |            |         | Location<br>Enc Type          | :LGH 2E;<br>Inpatient | 222; 01      |
| All | ergies:      | penicillin, Peanuts | Gender:Female                  | PHN:1076               | 0001105             | Dosing Wt:7 | 0 kg         |            | Isolation:           |            |         | Attending                     | j:Train, G            | eneralMedici |
| ×.  | < ک          | 🔹 者 💋 ies           |                                |                        |                     |             |              |            |                      |            |         | (D) Ful                       | screen                | 🛱 Print 🦂    |
| Ē   | Mi           | ark All as Reviewed | llergies 🛛 🖓 No                | Known Medicatic        | n Allergies         | 🔗 Reverse A | llergy Check | Display    | All 🔻                |            |         |                               |                       |              |
|     | D/A          | Substance           | Category                       | Reactions              | Severity            | Туре        | Comments     | Est. Onset | Reaction Status      | Updated By | Source  | Reviewed                      | Revi                  | Interaction  |
|     | ~            | morphine            | Drug                           | Rash                   | Moderate            | Allergy     |              | 2017       | Active               | 2018-Feb   | Family  | 2018-Feb-27 1                 | Train                 |              |
|     |              | Peanuts             | Food                           |                        | Moderate            |             |              |            | Active               | 2018-Jan   |         | 2018-Feb-27 1                 | Train                 |              |
|     | $\checkmark$ | penicillin          | Drug                           | Rash                   | Severe              | Allergy     |              |            | Active               | 2018-Jan   | Patient | 2018-Feb-27 1                 | Train                 |              |

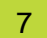

When you are back in the Provider View, you may notice that your display does not always display the most current information. Refresh your screen frequently:

- 1. Click the **Refresh button on the Banner Bar** to refresh all information in the current workflow tab
- 2. Click the **Refresh button for an individual component** to update this information only and stay with this component.

| I  | -PHY-Six, Jane 🛛 🛛                      |          |                             |                                       |       |                |        |                      |               |         |                           | 👫 Recent 👻                   | Name    |             |
|----|-----------------------------------------|----------|-----------------------------|---------------------------------------|-------|----------------|--------|----------------------|---------------|---------|---------------------------|------------------------------|---------|-------------|
| IF | P-PHY-Six, Jane                         | D0<br>Ag | 08:1942-Feb-<br>Je:76 years | 07 MRN:760001105<br>Enc:7600000001105 |       |                |        | Process:<br>Disease: |               |         | <b>Locatio</b><br>Enc Typ | n:LGH 2E; 222<br>e:Inpatient | ; 01    |             |
| A  | lergies: penicillin, Peanuts            | G        | ender:Female                | PHN:10760001105                       | Dosin | ng Wt:70 kg    |        | Isolation:           |               |         | Attendir                  | ng:Train, Gener              | alMedic | ine-Physic  |
| Me | < 🔸 🝷 者 Provider View                   |          |                             |                                       |       |                |        |                      |               |         | [I] Full screen           | 💼 Print 🖌                    | e1 1    | 55 minut    |
| 5  | 👫 📄   🖷 📄   🔍 🍕   100%                  | -   😋    | • 🗳                         |                                       |       |                |        |                      |               |         |                           |                              |         |             |
|    | Admission                               | 23       | Rounding                    | ×                                     | Tran  | sfer/Discharge | Σ      | 3 Quick Orders       |               | 23      | +                         |                              | -       |             |
|    | Advance Care Planning and Goals of Care | Alle     | rgies <sub>(2)</sub> 🚽      | •                                     |       |                |        |                      |               |         |                           |                              | 2       | <b>∂</b> =- |
|    | Chief Complaint                         |          |                             |                                       |       |                |        |                      |               |         | 9                         | 2                            | -       |             |
|    | Histories                               | Subs     | tance                       | Reactions                             |       | Category       | Status | Severity             | Reaction Type | Source  | Com                       | nments                       |         |             |
|    | Allergies (2)                           | pe       | nicillin                    | Rash                                  |       | Drug           | Active | Severe               | Allergy       | Patient |                           |                              |         |             |
|    | Visits (1)                              | Pe       | anuts                       |                                       |       | Food           | Active | Moderate             |               |         |                           |                              |         |             |

## Key Learning Points Patient allergies and interactions are monitored by the CIS Allergy record needs to be reviewed for each encounter on admission A review of allergies is complete when Mark All as Reviewed is selected

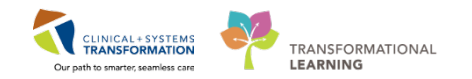

## Activity 1.3 – Review Best Possible Medication History (BPMH)

The BPMH is generally documented by a pharmacy technician (only in ED). When a pharmacy technician is not available, it can be completed by a pharmacist, nurse, medical student, resident, or by the patient's most responsible physician.

In the CIS there are two places to see a list of home medications. You can look in the Home Medication component of the **Admission** workflow. This will show you the medications that the patient was taking upon discharge from their last encounter.

You can also see the patient's PharmaNet Profile when documenting the BPMH. When you create the BPMH, these lists can be seen side-by-side. More details about how to view the PharmaNet profile and complete the BPMH will be shown in other training sessions.

Home medications are reconciled each time the medication reconciliation is done.

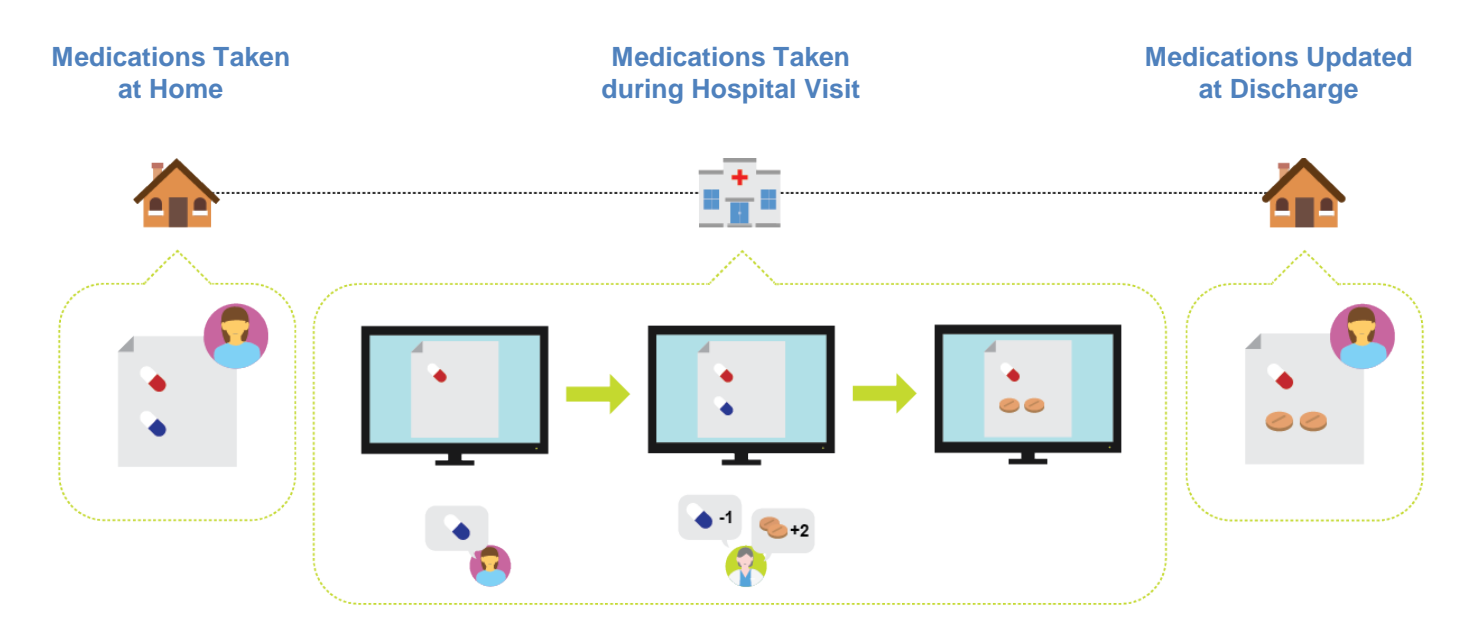

**WARNING**: In the CIS, the BPMH **must be completed before** proceeding with the admission medication reconciliation. The Admission Reconciliation will not be available until the Medication History is documented.

In this scenario, the PAC Nurse has already documented the patient's home medications. You learn from the patient that she forgot to mention her Gliclazide and Salbutamol inhaler and will update the information.

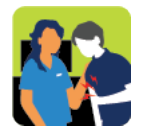

In this activity you will: Review and update the BPMH

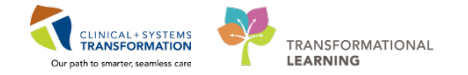

## Ensure you are in the Anesthesiologist Workflow tab:

- 1. Click the **Home Medications** component to display the list of documented home medications.
- 2. Documented home medications are marked by the 💐 icon.
- 3. Note the status line indicating who and when updated the medication history.
- 4. Click the Home Medications heading.

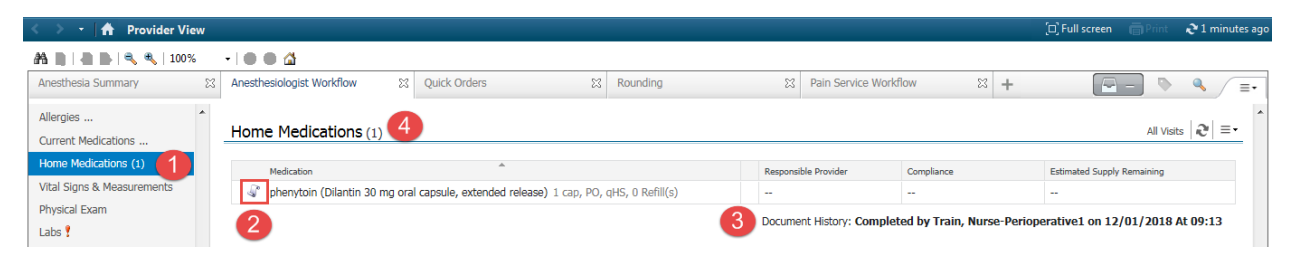

2 The Medication List window displays and you can check details for all current medications for the patient.

Hover to discover to check what on-screen explanation is provided:

- ndicates inpatient medication
- indicates medication is part of the order set; Hover to discover more information.
- indicates that pharmacy must verify the medication
- 1. Click Document Medication by Hx.

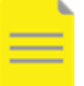

**NOTE:** Do not click +Add when adding a home medication. Remember to use **Document Medication by Hx**.

| E   | ✓ ★ Medication List                                                            |     |              |            |                                                |         |      | [ㅁ] Full screen (편                                                                                              |
|-----|--------------------------------------------------------------------------------|-----|--------------|------------|------------------------------------------------|---------|------|----------------------------------------------------------------------------------------------------|
| enu | + Add   @ Document Medication by Hx<br>Orders Medication List Document In Plan | >   | Check        | Interacti  | ons                                            |         |      | Reconciliation Status<br>Meds History                                                                           |
|     | View                                                                           | Dis | played:      | All Active | Orders   All Active Medica                     | tions   |      |                                                                                                    |
|     | Orders for Signature                                                           |     | S            | 8          | Order Name                                     | Status  | Dose | Details                                                                                                    |
|     | Admit/Transfer/Discharge                                                       | ⊿   | Contin       | uous în    | usions                                         |         |      |                                                                                                    |
|     | Status                                                                         |     | $\checkmark$ | 1 🗈        | odium chloride 0.9%                            | Ordered |      | order rate: 100 mL/h, IV, drug form: bag, first dose: NOW, start: 29-Jan-2018 15:31 PST, b                      |
|     | Patient Care                                                                   | ⊿   | Medic        | ations     |                                                |         |      |                                                                                                    |
|     | Activity                                                                       |     | ✓            | 0          | azithromycin                                   | Ordered |      | 500 mg, IV, g24h, order duration: 3 day, first dose: NOW, start: 29-Jan-2018 15:31 PST, sto                     |
|     | - Diet/Nutrition                                                               |     |              | 1 🗟 🛃      | tefTRIAXone                                    | Ordered |      | 2,000 mg, IV, q24h, order duration: 5 day, first dose: NOW, start: 29-Jan-2018 15:31 PST, s<br>Then reassess    |
|     | - Continuous Infusions                                                         |     | ~            | i 🕞 🖬      | pratropium<br>ipratropium 20 mcg/              | Ordered |      | 120 mcg = 6 puff, inhalation, q1h, order duration: 3 doses/times, drug form: inhaler, first<br>Give with spacer |
|     | - Blood Products                                                               |     | V            | i 🕞 📴      | cetaminophen                                   | Ordered |      | 320 mg, PO, q4h, PRN fever, drug form: oral liq, start: 29-Jan-2018 15:31 PST                                   |
|     | Capitatory     Diagnostic Tests     Procedures                                 |     | V            | i 👦 🖬      | albutamol (salbutamol<br>100 mcg/puff inhaler) | Ordered |      | 600 mcg = 6 puff, inhalation, q20min, PRN shortness of breath or wheezing, drug form:<br>Give with spacer       |

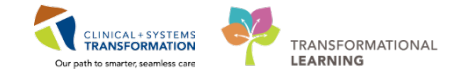

3 Ensure you are in the Medication History window. Click the **History** button on the **Medication History** toolbar.

| - Add<br>Docu | Medication History          | edications | Unable To Obtain Information              | Use Last Compliance            | Reconci<br>Med        | liation Status<br>s History  Admi |
|---------------|-----------------------------|------------|-------------------------------------------|--------------------------------|-----------------------|-----------------------------------|
|               | S Order Name                | Status     | Details                                   |                                | Last Dose Date/Time   | Information Sourc                 |
|               |                             |            | V Last Documented On 2018                 | 3-Jan-28 13:27 PST (TestUs     | er, Nurse-Emergency)  |                                   |
| ⊿             | Home Medications            |            |                                           |                                |                       |                                   |
|               | 🖉 non-formulary medic       | Documen    | . ginseng, refill(s): 0, start: 28-Jan-20 | 018 13:26 PST                  |                       |                                   |
|               | 🕼 multivitamin (Centru      | Documen    | . 1 tab, PO, qdaily, drug form: tab, c    | dispense qty: 30 tab, refill(  |                       |                                   |
|               | 🖑 metFORMIN (metFOR         | Documen    | . 1 tab, PO, BID, drug form: tab, refi    | II(s): 0, start: 28-Jan-2018 1 | 2018-Jan-27 09:00 PST | Patient                           |
|               | 🖉 lisinopril (lisinopril 10 | Documen    | . 1 tab, PO, gdaily, drug form: tab, c    | dispense qty: 30 tab, refill(  | 2018-Jan-27 09:00 PST | Patient                           |

## In the **Search** window you can search the entire catalogue.

- 1. You may need some practice to be able to use the search efficiently. Here are few tips:
  - Type few first characters.
  - Add more details to truncate the list of possible options.
  - For this example, type *salbu inh 100.*
- 2. Select salbutamol 100 mcg/puff inhaler (1 puff, inhalation, q1h, PRN shortness of breath or wheezing, drug form: inhaler).
- Once you select the medication and associated details (order sentence), the medication order is placed and waiting for your signature. You can continue searching and adding more medication orders if needed
- 4. For this activity, you want to add just this one. Click **Done**.

| P-PHY-Six, Jane          | DOB:1942 MRN:7600 Code Status:                           |                             | Location:LGH 2E; 222;         | tion:LGH 2E; 222; 01        |
|--------------------------|----------------------------------------------------------|-----------------------------|-------------------------------|-----------------------------|
|                          | Age:76 yearsEnc:760000                                   | Disease:                    | Enc Type:Inpatient            | ype:Inpatient               |
| Allergies: penicillin, P | ender:Fe PHN:10760 Dosing Wt:70 kg                       | Isolation:                  | Attending:Train, General      | ding:Train, GeneralMedi     |
| Search: salbu inh 100    | U a Type: 🖓 Document Medication by Hx                    | -                           |                               | us<br>Admission () Discharg |
| salbutamol 100           | mcg/puff inhaler                                         |                             | <b>2</b>                      |                             |
| salbutamol 100           | mcg/puff inhaler (1 puff, inhalation, once, PRN as nee   | eded, drug form: inhaler,   | dispense qty: 1 inh)          | Constine C                  |
| Cor salbutamol 100       | mcg/puff inhaler (1 puff, inhalation, q1h, PRN shortn    | ess of breath, order dura   | ion: 30 day, drug form:       | on source Complian C        |
| Cor salbutamol 100       | mcg/puff inhaler (1 puff, inhalation, q4h while awake,   | , order duration: 30 day,   | drug form: inhaler, disp      |                             |
| Cor salbutamol 100       | mcg/puff inhaler (1 puff, inhalation, q4h, PRN shortn    | ess of breath, order durat  | ion: 30 day, drug form:       |                             |
| salbutamol 100           | mcg/puff inhaler (1 puff, inhalation, QID, drug form: i  | inhaler, dispense qty: 1 ir | ih)                           |                             |
| salbutamol 100           | mcg/puff inhaler (1 puff, inhalation, QID, order durati  | ion: 30 day, drug form: ir  | haler, dispense qty: 1 i      | Taking as                   |
| salbutamol 100           | mcg/puff inhaler (1 puff, inhalation, QID, PRN shortne   | ess of breath, order dura   | ion: 30 day, drug form:       | Taking as                   |
| salbutamol 100           | mcg/puff inhaler (2 puff, inhalation, once, PRN as nee   | eded, drug form: inhaler,   | dispense qty: 1 inh)          |                             |
| salbutamol 100           | mcg/puff inhaler (2 puff, inhalation, q4h, PRN shortn    | ess of breath or wheezing   | g, order duration: 30 da      |                             |
| salbutamol 100           | mcg/puff inhaler (2 puff, inhalation, QID, drug form: i  | inhaler, dispense qty: 1 ir | ih)                           |                             |
| salbutamol CFC           | C free 100 mcg/inh inhalation aerosol                    |                             |                               |                             |
| salbutamol CFC           | C free 100 mcg/inh inhalation aerosol (1 puff, inhalatio | n, QID, PRN as needed fo    | or shortness of breath o      |                             |
| salbutamol CFG           | free 100 mcg/inh inhalation aerosol (2 puff, inhalatio   | n, QID, PRN as needed fo    | or shortness of breath o Done |                             |
| Novo-Salbutan            | nol HFA 100 mcg/inh inhalation aerosol                   |                             |                               |                             |
| "Enter" to Searc         | h                                                        |                             |                               |                             |
|                          |                                                          |                             |                               |                             |
|                          |                                                          |                             |                               |                             |
|                          |                                                          |                             |                               |                             |
|                          |                                                          |                             |                               |                             |
|                          |                                                          |                             |                               |                             |
|                          |                                                          |                             |                               |                             |
|                          |                                                          |                             |                               |                             |
|                          |                                                          |                             |                               |                             |
|                          |                                                          |                             |                               |                             |
|                          |                                                          |                             |                               |                             |
|                          |                                                          |                             |                               |                             |
|                          |                                                          |                             |                               |                             |
| ٠                        | m                                                        |                             |                               |                             |
| T Details                |                                                          |                             |                               |                             |
| 0 Missing Required Del   | tails                                                    |                             |                               |                             |
|                          |                                                          |                             |                               |                             |

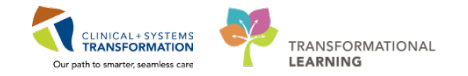

1. Select the order to display its details.

- 2. It is very important to know if the patient is compliant with prescription. To add this information, click on the **Compliance** tab.
- 3. Document the following in the **Compliance** tab:
  - Status = Taking as prescribed
  - Information source = Patient
  - Last dose date/time= Yesterday at 0900, use calendar to enter date in a proper format
- 4. Click **Details** to collapse or expand details for the selected order.
- 5. Click **Document History** to complete the process.

| + | Add  | Medication History                                             | ns 🗌 Unable                        | To Obtain Information         | Use Last Compliance            | Reconci<br>V Med      | liation Status<br>s History  Admissio | n 🕒 Discharge |
|---|------|----------------------------------------------------------------|------------------------------------|-------------------------------|--------------------------------|-----------------------|---------------------------------------|---------------|
| M | Docu | ment Medication by Hx                                          |                                    |                               |                                |                       |                                       |               |
|   | [    | Proder Name Status                                             | Details                            |                               |                                | Last Dose Date/Time   | Information Source                    | Complian Cor  |
|   |      |                                                                | 🗸 🗸                                | t Documented On 2018          | B-Jan-28 13:27 PST (TestUs     | ser, Nurse-Emergency) |                                       |               |
|   | ⊿⊦   | Iome Medications                                               |                                    |                               |                                |                       |                                       |               |
|   | 0    | 🗣 non-formulary medic Docur                                    | nen ginseng, r                     | efill(s): 0, start: 28-Jan-20 | 018 13:26 PST                  |                       |                                       |               |
|   | <    | 🖉 multivitamin (Centru Docur                                   | nen 1 tab, PO,                     | qdaily, drug form: tab, o     | dispense qty: 30 tab, refill(  |                       |                                       |               |
|   |      | metFORMIN (metFOR Docur                                        | nen 1 tab, PO,                     | BID, drug form: tab, refi     | II(s): 0, start: 28-Jan-2018 1 | 2018-Jan-27 09:00 PST | Patient                               | Taking as     |
|   |      | 🦨 lisinopril (lisinopril 10 Docur                              | nen 1 tab, PO,                     | qdaily, drug form: tab, o     | dispense qty: 30 tab, refill(  | 2018-Jan-27 09:00 PST | Patient                               | Taking as     |
|   | T F  | Pending Home Medications                                       |                                    |                               |                                |                       |                                       |               |
|   |      | 🦨 salbutamol (salbutam Docur                                   | nent 1 puff, inł                   | nalation, once, PRN as ne     | eeded, drug form: inhaler,     | 2018-Feb-26 08:00 PST | Patient                               | Taking as     |
|   |      | 4                                                              |                                    |                               |                                |                       |                                       | 4             |
|   | ▼ D  | etails for <b>Salbutamol (S</b> a<br>Details ) 🗊 Order Com 2 🔗 | albutamol<br><sup>Compliance</sup> | 100 mcg/puff                  | inhaler)                       |                       |                                       |               |
|   |      |                                                                |                                    |                               |                                |                       |                                       |               |
|   | 2    | us                                                             |                                    | Information source            |                                | Last dose date/ti     | me                                    |               |
|   | 2    | ting as prescribed                                             | •                                  | Patient                       |                                |                       | <b>1008</b>                           |               |
|   | Cor  | nment                                                          |                                    |                               |                                |                       |                                       |               |
|   |      |                                                                |                                    |                               |                                |                       |                                       | *             |
|   | 0 Mi | ssing Required Details                                         |                                    |                               |                                |                       | Document History                      | Cancel        |

6

The updated list of current home medications for the patient displays.

| < 🔹 🛉 Medication List                                  |     |              |            |                                               |            |                 |                                              |
|--------------------------------------------------------|-----|--------------|------------|-----------------------------------------------|------------|-----------------|----------------------------------------------|
| 🕂 Add   🎝 Document Medication by Hx   Reconciliation 🕇 | 🔈   | Check Int    | teractio   | ons                                           |            |                 |                                              |
| Orders Medication List Document In Plan                |     |              |            |                                               |            |                 |                                              |
| l l                                                    |     |              |            |                                               |            |                 |                                              |
| View                                                   | Dis | splayed: All | Active     | Orders   All Active Medications               |            |                 |                                              |
| Orders for Signature                                   |     | N            | Ÿ          | Order Name                                    | Status     | Dose Adjustment | Details                                      |
| Admit/Transfer/Discharge                               | ⊿   | Continue     | ous Inf    | usions                                        |            |                 |                                              |
| - Status                                               | 1   | Medicat      | ions       | sodium chloride 0.9% (NS) continuous infusion | Ordered    |                 | order rate: 100 mL/h, IV,                    |
| Patient Care                                           |     |              | (OIL)      | salbutamol (salbutamol 100 mcg/puff inhaler)  | Documented |                 | 1 puff, inhalation, once,                    |
|                                                        |     |              | ेल 🛃       | azithromycin                                  | Ordered    |                 | 500 mg, IV, q24h, order                      |
| Continuous Infusions                                   |     |              | <b>)</b> 🔁 | cefTRIAXone                                   | Ordered    |                 | 2,000 mg, IV, q24h, orde<br>Then reassess    |
| - Medications                                          |     | $\checkmark$ | ء          | ipratropium (ipratropium 20 mcg/puff inhaler) | Ordered    |                 | 120 mcg = 6 puff, inhala<br>Give with spacer |
| Laboratory                                             |     |              | <b>-</b>   | acetaminonhen                                 | Ordered    |                 | 220 ma DO allh DRN fr                        |

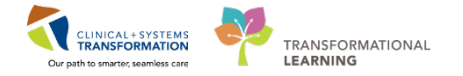

7 In some cases, you may need to document that the patient has no home medications or you are unable to obtain information. Select Cocument Medication by Hx

When needed, you can select one of the following options:

- No Known Home Medications
- Unable to Obtain Information
- You can also select the medication and click **Use Last Compliance** this will copy the past medication record as a current entry

| + | Add<br>Docur | Medication History     No Known Home Medications     Unab     Medication by Hy | le To Obtain Information 🛛 Use Las | t Compliance          | Reconc<br>Med                                              | ciliation Status<br>ds History ()Admission ()Discharge |
|---|--------------|--------------------------------------------------------------------------------|------------------------------------|-----------------------|------------------------------------------------------------|--------------------------------------------------------|
|   |              | Order Name                                                                     | Status                             | Details 🔻             |                                                            |                                                        |
|   |              | Mar In 19                                                                      |                                    |                       | ✓ Last Documented On 2018                                  | 8-Feb-20 15:00 PST (TestPET, GeneralM                  |
|   | <br>         | alicI AZide (Act Gliclazide MR 30 mg oral ta                                   | Documented                         | refill(s): 0_start: 2 | 0-Feb-2018 14:58 PST                                       |                                                        |
|   |              | non-formulary medication (Ginseng)                                             | Documented                         | Ginseng, refill(s)    | 0, start: 2017-Dec-29 10:19 PST                            |                                                        |
|   | 4            | multivitamin with minerals (Centrum 8285                                       | Documented                         | 1, PO, q24h, tab,     | refill(s): 0, start: 2017-Dec-29 10:19 PST                 |                                                        |
|   | 4            | 🕈 lisinopril (lisinopril 10 mg oral tablet)                                    | Documented                         | 1 tab, PO, qdaily     | drug form: tab, dispense qty: 30 tab, refill(s): 0, start  | t: 2017-Dec-29 10:16 PST                               |
|   |              | metFORMIN (Act MetFORMIN 500 mg oral                                           | Documented                         | 1 tab, PO, BID, w     | ith meals, drug form: tab, refill(s): 0, start: 2017-Dec-2 | -29 10:19 PST                                          |
|   |              | salbutamol (salbutamol 200 mcg inhaler)                                        | Documented                         | 1 puff, inhalation    | , once, PRN as needed, drug form: powder, refill(s): (     | 0, start: 20-Feb-2018 14:59 PST                        |

8 Providers will occasionally update the home medications because there will be Pharmacy Techs but this is very important for patient safety.

For your practice, add *gliclazide 40 mg PO qdaily*. Ensure that you add this medication using **Document Medication by Hx** type of entry.

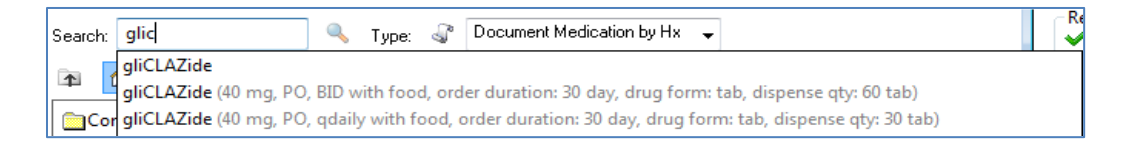

**NOTE**: The following information and screenshots are to illustrate the ability to see a patient's PharmaNet profile when completing BPMH.

This is not available in the Train domain that you are currently learning in, but will be available when the CIS goes live. Resources to review this process will be available in future sessions prior to go-live.

9 To view a patient's PharmaNet profile, you will access home medications in a similar manner as above, by selecting the **Document Medications by Hx** button.

Within the Document Medications by Hx page, a new **External Rx History** button will be visible.

| Allergies: No Known Allergies | Age:53 year:<br>Gender:Fem | rs Enc:700000016941<br>male PHN:9735353759 | Dosing Wt:          | Disea<br>Isolat |
|-------------------------------|----------------------------|--------------------------------------------|---------------------|-----------------|
| 🕂 Add 🔀 External Rx History - | Medication History         | Unable To Obtain Information               | Use Last Compliance |                 |
| Document Medication by Hx     |                            |                                            |                     |                 |
| Order Name 🔺                  | Status                     | s Details                                  |                     | La              |

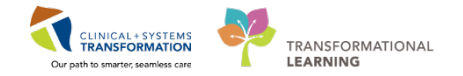

Clicking this button will open up the PharmaNet External Rx History window in a side-by-side view with the Document Medication by Hx window.

| <ul> <li>Add _ Literate Veters:</li> <li>Medication Harry</li> <li>December Medication:</li> <li>Under Young Control Literation:</li> <li>December Medication:</li> <li>December Medicatio</li></ul>                                                                                                    | ORPHANING, CHOIR         D08/04-Jun-1564         MRN/70000002           Age:53 years         Enc:7000000016///<br>Enc:7000000016//<br>Allergies: No Known Allergies         Gender/Female         FH-92/3533759                                                                                                    | Code Status:<br>It<br>Dosing Wt:                                         |      | Process:<br>Disease:<br>Isolation:                                                                                      |                          | Location:LGH 68: 622: 03<br>Enc Type:hpatient<br>Attending:Plevcb, Stuart, MD                                  |
|----------------------------------------------------------------------------------------------------|----------------------------------------------------------------------------------------------------|--------------------------------------------------------------------------|------|----------------------------------------------------------------------------------------------------|--------------------------|----------------------------------------------------------------------------------------------------|
| Internal Rule         Control         Control                                                                                                    | + Add   D. External Rx Histery - Medication History                                                                                                    | Use Last Compliance                                                      |      | Processed Medication Incides                                                                                            |                          | Reconciliation Status<br>Medis History Admission Discharg                                                      |
| Display:       Let Month <ul> <li></li></ul>                                                                                                    | *** External Rx History                                                                                                    |                                                                          |      |                                                                                                    |                          |                                                                                                    |
| The bit holesy containing precision rescription means of bit bit holesy data for hank and y data for hank and y dat                                                                                                    | Display: Last 6 Months v Show Individual Instances                                                                                                    | Disclaimer.                                                              | 0    | 199 Older Name/Details                                                                                                  | Last Doce Date           | <ul> <li>Information source</li> <li>Last Decomposited On 00, Mar. 2018 10:48 PST (Ablance Mindood)</li> </ul> |
| Order Name Details       Lat Fill * Add Au *                                                                                                    | This Is history contains prescription records provided by community pharmacies and pharmacy benefits<br>may be incomplete and personner whole (not eve) solely on this for history data to make any clinical decis<br>prescriber to validate and verify the information directly with the patient or via other appropriate means. | managers (PBM's). Such Rx histo<br>ions. It is the responsibility of the | NY . | 4 Home Medications<br>(a) cephaLD(in (Keflex 125 mg/5 mL oral liquid)<br>5 mL PQ, BID, 0 Refill(s)                      | 01-Feb-2018<br>08:00 PST | Patient                                                                                                    |
| <ul> <li></li></ul>                                                                                                    | Order Neme/Details                                                                                                    | Last Fill * Add As                                                       |      | <ul> <li>colchione (colchicine 0.6 mg oral tablet)</li> <li>T tab. PO, once: 0.8e68(4)</li> </ul>                       |                          |                                                                                                    |
| Image: Construction of Additional Additional and the state of Additional Additional and the state of Additional Additional Additionad Additional Additional Additional Additional                                                                                                    | ✓ Rx history as of: 15-Mar 2018 15:19:49 POT                                                                                                    |                                                                          | 1    | colchicine (colchicine 0.6 mg oral tablet)<br>0.5 tob, PO, ance, 30 tob, 0.Refill(s)                                    | 31-Jan-2018<br>16:00 PST | Patient                                                                                                    |
| • (a)       • (chomphene Citrarte Soms Tablett UNKONOWN<br>Heis table description posteriols page 24 and 20 and 25 mg out again (agained)       Private<br>20 and 200 and<br>20 and 200 and<br>20 and<br>20 and | (4) COLCHONE 0.4 MG TABLET ABBOTT LABS THIS IS THE DRECTIONS FOR A PRESCRIPTION DISPENSE AND THEY ARE EXACTLY 80 BYTES                                                                                                    | 02-Jan-2018 😨 📴                                                          |      | ethosusimide (Zarontin 250 mg oral capsule)<br>250 mg, PO, BID                                                          |                          |                                                                                                    |
| + (4)         © AACH SOMS TABLET ABBOTT LABS<br>THE STHE DESCRIPTION DEPRODATION TORPORTAND THEY ARE EXACTLY ID BYTS<br>THE STHE DESCRIPTION TORPORTAND THEY ARE EXACTLY ID BYTS<br>OLAN-2018         © Jan-2018         ©           + (4)         ENTHERMINE ENTERTION TORPORTAND THEY ARE EXACTLY ID BYTS<br>OLAN-2018         ©         © Jan-2018         ©           + (4)         ENTHERMINE ENTERTION TORPORTAND THEY ARE EXACTLY ID BYTS<br>OLAN-2018         ©         ©         ©           + (4)         ENTHERMINE ENTERTION TORPORTAND THEY ARE EXACTLY ID BYTS<br>OLAN-2018         ©         ©         ©         ©         ©         ©         ©         ©         ©         ©         ©         ©         ©         ©         ©         ©         ©         ©         ©         ©         ©         ©         ©         ©         ©         ©         ©         ©         ©         ©         ©         ©         ©         ©         ©         ©         ©         ©         ©         ©         ©         ©         ©         ©         ©         ©         ©         ©         ©         ©         ©         ©         ©         ©         ©         ©         ©         ©         ©         ©         ©         ©         ©         ©         ©         ©         ©                                                                                                    | (4) CLOMPHENE CITRATE SO MG TABLET UNKNOWN THES IS THE DIRECTIONS FOR A PRESCRIPTION DISPERSE AND THEY ARE EXACTLY IN DIFES                                                                                                    | 02-Jan-2018                                                              |      | ethosuximide (Zarontin 250 mg oral capsule)     250 mg, PO, gdoly     ethosuximide (Zarontin 250 mg oral capsule)       |                          | Patient                                                                                                    |
| <ul> <li>(4)  B MOTHERDAMICALETHOLSUCCANATE 200 MG TABLOHEW ABBOTT LABS UC-UN-2015 UC-UN-2015 UC-U</li></ul>                                                                                                    | (4) IN NACIN SOMG TABLET ABBOTT LABS THIS IS THE DIRECTIONS FOR A PRESCRIPTION DISPENSE AND THEY ARE EXACTLY ID BYTES                                                                                                    | 02-Jan-2018                                                              |      | 2 cop. PO, gdoly<br>a met ORMN<br>250 mg, PO, TID with food                                                             |                          |                                                                                                    |
| • (B)       © CARRACHOL 13:S: EROPS ALCON CANADA       00-dm-2018       20-dm-2018       20-dm-2018                                                                                                    | ► (4) GENTHROMYCIN ETHYLSUCCINATE 200 MG TAB CHEW ABBOTT LABS<br>THIS IS THE DIRECTIONS FOR A PRESCRIPTION DIRECTOR AND THEY ARE EXACTLY RESITES                                                                                                    | 02-Jan-2018                                                              |      | metFORMN     S00 mg, PO, BD with food, for 30 day, 60 tab, 0     an incin                                               |                          |                                                                                                    |
| <ul> <li></li></ul>                                                                                                    | (8)      CARRACHOL 1.5 % DROPS ALCON CANADA     THES IS THE DIRECTIONS FOR A PRESCRIPTION DISPENSE AND THEY ARE EXACTLY 80 BYTES                                                                                                    | 02-Jan-2018                                                              |      | 50 mg, PO, BID<br>Cher Prescription<br>Tools, PO, BID, THS IS THE DIRECTIONS FOR A                                      |                          | Parent                                                                                                    |
| (4)      (4) HALOPERDOL 21MS TABLET MCHELPHARMC     Tops PO 2610/     Tops PO 2610/     Tops PO 2                                                                                                    | (4)      (a) HALOPERDOL 1 MS TABLET MICHEL PHARM C     THES IS THE DIRECTIONS FOR A RESCRIPTION DISPENSE AND THEY ARE EXACTLY 20 BYTE                                                                                                    | 02-Jan-2018                                                              |      | Other Prescription (Amobarbital)     Amobarbital     amioni (ramioni 5 ma oral cassule)                                 |                          | Patient                                                                                                    |
| (4)      (4) HALOPERDOL SIME TABLET MCHELPHARM C     (5) HALOPERDOL SIME TABLET MCHEL PHARM C     (6) HER THE RECORD ON DOMINANT AND THEY ARE DOUCTLY BO EVES     (7) HER THE RECORD ON DOMINANT AND THEY ARE DOUCTLY BO EVES     (7) HER THE RECORD ON TO PREVE AND THEY ARE DOUCTLY BO EVES     (7) HER THE RECORD ON TO PREVE AND THEY ARE DOUCTLY BO EVES     (7) HER THE RECORD ON TO PREVE AND THEY ARE DOUCTLY BO EVES     (7) HER THE RECORD ON TO PREVE AND THEY ARE DOUCTLY BO EVES     (7) HER THE RECORD ON TO PREVE AND THEY ARE DOUCTLY BO EVES     (7) HER THE RECORD ON TO PREVE AND THEY ARE DOUCTLY BO EVES     (7) HER THE RECORD ON TO PREVE AND THEY ARE DOUCTLY BO EVES     (7) HER THE RECORD ON TO PREVE AND THEY ARE DOUCTLY BO EVES     (7) HER THE RECORD ON TO PREVE AND THEY ARE DOUCTLY BO EVES     (7) HER THE RECORD ON TO PREVE AND THEY ARE DOUCTLY BO EVES     (7) HER THE RECORD ON TO PREVE AND THEY ARE DOUCTLY BO EVES     (7) HER THE RECORD ON TO PREVE AND THEY ARE DOUCTLY BO EVES                                                                                                    | (4)      HALOPERDOL 2 MS TABLET MICHEL PHARM C     THES IS THE DREICTIONS FOR A PRESCRIPTION DISPENSE AND THEY ARE EXACTLY (8) BYTES                                                                                                    | 02-Jan-2018                                                              |      | 1 cop, PO, gdoily<br>vitamin A (vitamin A 25,000 units oral capcule)<br>vitamin A (vitamin A 25,000 units oral capcule) |                          |                                                                                                    |
| (4) © FERROUS SULFATE 150(0)/S SYRUP - MEAD X0HOSON     DELS THE ORICLOPER FOR A PERCENTION DOPENDE AND THEY ARE EXACTLY ID BYTES     (4) © CHLOROTRIANEEME 12 MG CARPACE UNKNOWN     (5)-Inn-2018     (2)     (7) = FERROUS SULFATE 150(0)/GRAID EXACTLY IN BYTES     (2)     (7) = FERROUS SULFATE 150(0)/GRAID EXACTLY IN BYTES     (7) = FERROUS SULFATE 150(0)/GRAID EXACTLY IN BYTES     (7) = FERROUS SULFATE 150(0)/GRAID                                                                                                    | (4)      HALOPERDOL 5 MG TABLET MICHEL PHARM C     THES IS THE DIRECTIONS FOR A PRESCRIPTION DISPOSE AND THEY ARE EXACTLY IS EVITE                                                                                                    | 02-ten-2018 🔐                                                            |      | warfarin (Cournadin 5 mg oral tablet)<br>1 kdk. PO, gularly: 30 kdk. 8 RefetCu                                          |                          |                                                                                                    |
| K0      CH-CROTRIANSINE 12:MG CAPSUE UNKNOWN     CAPSUE UNKNOWN     CAPSUE UNKNOWN     CAPSUE UNKNOWN     CAPSUE UNKNOWN     CAPSUE UNKNOWN     CAPSUE UNKNOWN     CAPSUE UNKNOWN     CAPSUE UNKNOWN     CAPSUE UNKNOWN     CAPSUE UNKNOWN     CAPSUE     CAPSUE                                                                                                    | (4)      FERROUS SULFATE 150(20)/S SVRUP MEAD JOHNSON     THES IS THE DIRECTIONS FOR A RESIDENTION DISPENSE AND THEY ARE EXACTLY ID EVTED                                                                                                    | 02-Jan-2018                                                              |      |                                                                                                    |                          |                                                                                                    |
| ▶ (4) 😳 FERROUS SULFATE ISMG/USAL DROPS MEAD JOHRSON                                                                                                    | (4) CHLOROTRIANSENE 12 MG CAPSULE UNKNOWN THELIS THE DIRECTIONS FOR A PRESCRIPTION DIRECTOR AND THEY ARE EXECUTIVE INTER                                                                                                    | 02-Jan-2018                                                              |      |                                                                                                    |                          |                                                                                                    |
|                                                                                                    | ► (4) 😏 FERROUS SULFATE 15MG/0.6ML DROPS MEAD JOHNSON                                                                                                    |                                                                          | ¥    | c                                                                                                    |                          |                                                                                                    |
|                                                                                                    | O Missing Required Details                                                                                                    |                                                                          |      |                                                                                                    | []Len-i M                | ed History Incomplete - Frish Later Document History                                                           |

From these windows, users can then review a patient's PharmaNet history and make informed decisions regarding which medications to add to the patient's BPMH.

| ORPHANING, CHOIR<br>Allergies: No Known Allergies                                                                                                    | DOBD4-Jun-1964<br>Age:53 years<br>Gender:Female                                                 | MR92700000032<br>Enc:7000000016941<br>PH/N:9735353759                                                                                                    | Code Status<br>Dosing Wt:                                                                                                    |                                                         | Process<br>Disease<br>Isolation                                                                                                    |                                                             |                                     |                          | Location: LGH 6E: 622: 03<br>Enc Type:Inputient<br>Attending:Pisycb, Stuart, MD |
|----------------------------------------------------------------------------------------------------|-------------------------------------------------------------------------------------------------|----------------------------------------------------------------------------------------------------|----------------------------------------------------------------------------------------------------|---------------------------------------------------------|----------------------------------------------------------------------------------------------------|-------------------------------------------------------------|-------------------------------------|--------------------------|---------------------------------------------------------------------------------|
| Add Beternal Rx History     Medication History     Issternal Rx History     Display: Last 6 Months      Show Indi                                                                                                    | wy<br>ome Medications 👘 Unabl<br>vidual Instances                                               | e To Obtain Information 🛛                                                                                                    | Use Last Compliance                                                                                                    | ×                                                       | Occurrent Medication by Hx                                                                                                    |                                                             | 1                                   | Last Dose Date           | Reconcilution Status<br>Meds History Admission O Discher<br>Information Source  |
| This Ra history contains prescription records prov<br>may be incomplete and prescriber should not rely<br>prescriber to validate and verify the information of<br>Order Name/Details                                                                                                    | ided by community pharmac<br>soliely on this Rc history data<br>frectly with the patient or via | es and pharmacy benefits ma<br>to make any clinical decision<br>other appropriate means.                                                                                                    | regers (PBM's). Such Ra history<br>It is the responsibility of the<br>Last Fill * Add As                                                                                              |                                                         | 4 Home Medications<br>4 cephaLEXin (Kellex 125 mg<br>5 ml, PO, BD, 0 Refill()<br>4 colchicine (colchicine 0.6 m<br>1 tab, PO, once, 0 Refill(s)                               | /5 mL oral lin                                              | quid) (<br>)                        | 01-Feb-2018<br>08:00 PST | Jast Documented On 09-Mar 2018 10:48 PST (Ablace, Middee Patient,               |
| Rx bistory as of: 15-Mar-2018 15:19:49 PD     (4) COLCHEONE 0.6 MG TABLET ABBO<br>THE IS THE OPECTIONS FOR A FEE                                                                                                    | T<br>DTT LABS<br>CRIPTION DEPENSE AND TH                                                        | EV ÅRE EXACTLY 10 BYTES                                                                                                    | (2-3an-2018 👔 🖪                                                                                                    |                                                         | <ul> <li>colchicine (colchicine 0.6 r<br/>0.5 tob, PO, once, 30 tob, 0</li> <li>ethosusimide (Zerontin 250<br/>250 mg, PO, BID</li> <li>ethosusimide (Zerontin 250</li> </ul> | ng oral table<br>Refil(s)<br>0 mg oral cap<br>0 mg oral cap | ()<br>psule)<br>psule)              | 31-Jan-2018<br>16:00 PST | Patient<br>Patient                                                              |
| (4) Q CLOMPHENE CITRATE SO MG TABLE THELES THE DRECTORY FOR A FRES      (4) Q NACIN SO NG TABLET ABSOTT THESE THE OBSCIENCE FOR A FRES                                                                                                    | ET UNKNOWN<br>CRETCH DEPUTE AND TH<br>US<br>CRETCH DEPUTE AND TH                                | CYAFEE Allergies: No Kr                                                                                                    | ORPH<br>, DOB:04-J. MRN:700. C<br>Age:33 y Enc:7000<br>o Gender:F. PH0:073 D                                                                                                    | aning W                                                 | HOII - Add Onler<br>un: Process<br>Doease<br>t: Isolation                                                                                                    | Location:<br>Enc Type:<br>Attending                         | LGH 6E:<br>Xpatient<br>(Heiveb, SL. |                          |                                                                                 |
| (i) CARBACHOL 1.5 % DROPS ALCON<br>(ii) CARBACHOL 1.5 % DROPS ALCON<br>(iii) CARBACHOL 1.5 % DROPS ALCON<br>(iiii) CARBACHOL | CRIMON DEPENDE AND TH<br>I CANADA<br>CRIPTION DEPENDE AND TH<br>IBL PHARM C                     | EVANEE<br>Seach niscin<br>Bi niscin<br>EVANEE<br>Constant<br>Constant<br>Const | Ging, PO, BD, ceder Austron<br>of ing, PO, BD, ceder Austron<br>of ing, PO, glash, order duration<br>20 mg, PO, glash, order durati                                                   | Doew                                                    | ment Medication by Hx v                                                                                                    |                                                             |                                     |                          | Parent<br>Patient                                                               |
| HIS IS THE ORECTIONS FOR A FRES     (4)      (4) HALOPERIDOL 2 MS TABLET MCN     THIS IS THE ORECTIONS FOR A FRES     (4)      (4) HALOPERIDOL S MG TABLET MCN                                                                                                    | CRIPTION DRIPTING AND TH<br>EIL PHARM C<br>CRIPTION DRIPTING AND TH<br>EIL PHARM C              | CY ARE C. Nacion G<br>Nacion S<br>Nacion S<br>Nacion S<br>Nacion S                                                                                                    | 50 mg, PO, qibirly, önder durati<br>00 mg, PO, BD, onder duration<br>1 mg oral tablet<br>1 mg oral tablet (1 tab, PO, qda<br>mg oral tablet (1 tab, PO, qda                           | ion: 30 da<br>x 30 day; i<br>ily; drug 1<br>ily; drug 1 | y, divig formi tab, diopense qty: 30 t<br>drug formi tab, diopense qty: 60 tab<br>tormi tab, diopense qty: 30 tab)<br>ormi tab, diopense qty: 30 tab)                         | ah)                                                         |                                     |                          |                                                                                 |
| (4)      (a) FERROUS SULFATE 150(20) FOR A FRES     (4)      (b) FERROUS SULFATE 150(20)/S SYRUP     THIS S THE OMECTIONS FOR A FRES     (4)      (4) CHLOROTRIANISENE 12 MS CAPSU?     THIS IS THE OMECTION FOR A FRES                                                                                                    | MEAD JOHNSON<br>CRIPTION DISPERSE AND TH<br>CRIPTION DISPERSE AND TH<br>LE UNKNOWN              | TY ARE E THEORY IN<br>TY ARE E THEORY I<br>TY ARE E THEORY I<br>THEORY I<br>THEORY I       | 00 mg coal tablet (1 tab; PO, 110<br>00 mg coal tablet (1 tab; PO, 110<br>00 mg coal tablet (1 tab; PO, 110<br>00 mg/mL injectable solution<br>00 mg coal tablet<br>00 mg coal tablet | D, drug fo<br>D, drug fo<br>elease                      | mu tali, dispense uty: 90 tali)<br>mu tali, dispense uty: 270 tali)                                                                                                    |                                                             |                                     |                          |                                                                                 |
| (4)      FERROUS SULFATE 15MG/0.6ML DB     Solution                                                                                                    | OPS MEAD JOHNSON                                                                                | Teter 1                                                                                                    | s Search                                                                                                    |                                                         |                                                                                                    | 9092                                                        | Done                                | _                        |                                                                                 |
| 0 Missing Required Defety                                                                                                    |                                                                                                 |                                                                                                    |                                                                                                    |                                                         |                                                                                                    |                                                             |                                     | Leve                     | ed History Incomplete - Finish Later Document History Done                      |

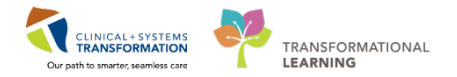

## Key Learning Points

- **BPMH** must be completed **before** admission medication reconciliation can occur
- Home medications, once documented, can be updated at any time
- Documented home medications can be continued during the hospital visit
- Documented home medications can be continued or stopped when patient is discharged

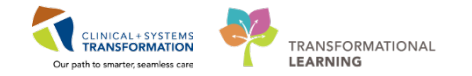

## Activity 1.4 – Placing an Anesthesia pre-operative PowerPlan

1

PowerPlans are similar to pre-printed orders (PPOs), allowing you to plan and coordinate care in the acute care environment by defining sets of orders that are often used together. You can adapt PowerPlans to fit your needs:

- You can select and deselect individual orders from the PowerPlan list
- You can add orders that are not listed in the PowerPlan
- You can add other modules (orders sets) that are a listed in a PowerPlan

WARNING: A PowerPlan that is **Initiated** becomes active immediately and its orders create respective tasks and actions for other care team members. A PowerPlan that is **not** initiated remains in a planned stage allowing to prepare orders for a future activation as needed. This is useful for surgical scenarios and for future prodedures. If you want some thing to <u>happen now</u>, **Initiate and sign it (2 step process)**. If you want an order <u>to happen later</u>, **Sign**.

The best option for placing PowerPlans and orders is via the Quick Orders tab. This view is a onestop shop for common orders and PowerPlans organized in separate categories.

Under each category, there are folders. For example, under the medication category is the analgesics folder which contains individual orders for analgesic medications such as acetaminophen. Orders may allow you to add additional details regarding dose, frequency, route, etc., or may have these details predetermined for ease of ordering as an order sentence. Categories and folders can be collapsed or expanded by clicking the expansion arrows and

The name of the PowerPlan is listed on the left with the phases of the plan directly under. On the right side of the window is the name of the phase of the plan curretly displaying with the details of the phase listed underneath.

| ers Medication List Document In Plan                                   |                                                                                |                                                                                                    |
|------------------------------------------------------------------------|--------------------------------------------------------------------------------|----------------------------------------------------------------------------------------------------|
| View                                                                   | 4 % O + Add to Phase+ Gromments Start Now Duration: None                       |                                                                                                    |
| Orders for Signature                                                   | de 🕈 Component Status Dose                                                     | Details                                                                                                    |
| tens .                                                                 | ANES Pre Anesthesia Clinic (prototype) (Planned Pending)                       |                                                                                                    |
| Document In Plan                                                       | A Admit/Tonsfer/Discharge                                                      |                                                                                                    |
| Vedical                                                                | Restricted to Department of Anesthesiology                                     |                                                                                                    |
| ANES Pre Anesthesia Clinic (orototype) (Planned Fending)               | Pre Anesthesia Nurse to initiate the PAC (Pre Anesthesia Chric) plan           |                                                                                                    |
| GENSURG General - Pre Operative (Day of Surgery) (Validated) (Planned) | 4 Det/Nutrition                                                                |                                                                                                    |
| ggested Plans (0)                                                      | Preoperative NPO Education                                                     | Instruct patient to have nothing by mouth after midnight. Drink 2 gasses (200 mL or 10 ounce) of clear juice (e.g. apple juice) on evening prior to surgery<br>If URAS protocol: Instruct patient to drink 1 glass of clear juice 1 hour prior to hospital arrival |
| es.                                                                    | Preoperative NPO Education                                                     | NPO for solids at midnight prior to surgery. Clear fluids (water, clear juices) up to 2 hours prior to arrival at hospital                                                                                                    |
| Admit/Transfer/Discharge                                               | A Laboratory                                                                   |                                                                                                    |
| Status                                                                 | Hematology                                                                     |                                                                                                    |
| Potient Core                                                           | Differential (CBC and Differential)                                            | Blood, Routine, Collection T,N, once                                                                                                    |
| Activity                                                               | TT9 TT                                                                         | Bood, Routine, Collection T,N, once                                                                                                    |
| Diet/Nutrition                                                         |                                                                                | Bood, Routine, Collection T.N. once                                                                                                    |
| Contineous Infestions                                                  | Otemistry                                                                      |                                                                                                    |
| Medications                                                            | 🗌 🕼 🖉 Basic Metabolic Panel (Lytes, Urea, Creat, Gluc)                         | Bood, Routine, Collection T.N. once                                                                                                    |
| Blood Freducts                                                         | Liver Panel (Bilinubin, ALP, AB, ALT, 247)                                     | Bood, Routine, Cellection T.H. once                                                                                                    |
| Laboratory                                                             | C V Artenal Blood Gas                                                          | Whole Blood, Routine, Collection: F.N. once                                                                                                    |
| Dispositic Tests                                                       | L Matnuretic Peptide 8 Prohomone                                               | Bood, Routine, Collection T2N, once<br>SPECIAL COLLECTION REQUIREMENTS: Please refer to specific site Laboratory Test Manual                                                                                                    |
| Procedures                                                             | Troponin I Cardiac                                                             | Bood, Routine, Collection T.N. once                                                                                                    |
| Respiratory                                                            | 🖂 🛛 🕼 Group and Screen                                                         | Boad, Routine, Collection 7,94, once                                                                                                    |
| Adved Preads                                                           | d Disphostic Tests                                                             |                                                                                                    |
| Consults/Referals                                                      | 🖸 🚺 XR Ovest                                                                   | Routine                                                                                                    |
| Communication Orders                                                   | 🖸 🚺 XR Spine Cenical                                                           | Routine, Reason: Rheumatoid Arthritis, Special Instructions: Flexion and extension view                                                                                                    |
| Supplies                                                               | EC Echocardiogram                                                              | Routine                                                                                                    |
| Non Categorized                                                        | Electrocardiogram 12 Lead                                                      | Routine, Reason: Pre-operative evaluation                                                                                                    |
| Scatton History<br>Gacian History Snapshot<br>conciliation History     |                                                                                |                                                                                                    |
| Diagninges & Problems                                                  | ₩ Details                                                                      |                                                                                                    |
| Related Results                                                        |                                                                                |                                                                                                    |
| Valance Vewer                                                          | [Unders how Compositure   [Unders how Transe mercines ] [Save as My Favorite.] | Sgr Sgr D                                                                                                    |

This is an example of how what a PowerPlan looks like.

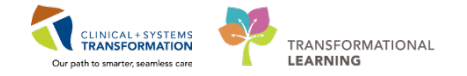

PowerPlans open in the **Orders View** that works like a scratch pad to customize your plan. Scroll through to locate visual cues used to categorize orders:

1. The toolbar provides you with tools, for example:

Clicking the Comments button opens a box for adding a comment to the selected order; a nurse assigned to this patient will be informed that you placed additional information.

- 2. At the top you will see the PowerPlan name. Until you complete the process, its status is Planned Pending.
- 3. Bright blue highlighted text identifies **critical reminders** for example a reminder about the 'Admit to...' order.
- 4. Light blue-grey highlighted text separates categories of orders, for example Patient Care.
- 5. Bright yellow highlighted text identifies **clinical decision support** information.
- 6. Collapse the View navigator to have more screen space.

| IP-PHY-Six, Jane DOB:194                                                                 | -Feb-07 MRN:760001105 Cod      | e Status: Pro                              | cess:                        | Location:LGH 2E; 222; 01                                                                           |
|------------------------------------------------------------------------------------------|--------------------------------|--------------------------------------------|------------------------------|----------------------------------------------------------------------------------------------------|
| Age:/oj                                                                                  | ars Enc:/600000001105          | ng Wt:70 kg Isol                           | ease:<br>lation:             | Attending:Train GeneralMedicine-Phy                                                                |
| Add        Document Medication by Hx   Recon  Orders  Medication List   Document In Plan | Check Interactions             |                                            | 4                            | Attending fram, Generalivediche Aly<br>Reconciliation Status<br>Meds History V Admission 3 Dischar |
| 15                                                                                       | 🐗 🐄 🛇 🕂 Add to Phase - 🔬       | Check Alerts 🛄 Comments Start: No          | w Duration: None             |                                                                                                    |
| View                                                                                     | Component                      | Sta                                        | atus Dose Details            |                                                                                                    |
| HED General Medicine Admission (Valida                                                   | MED General Medicine Admission | (Validated) (Planned Pending)              |                              |                                                                                                    |
| Venous Thromboembolism (VTE) Prophyla                                                    | △ Admit/Transfer/Discharge     |                                            |                              |                                                                                                    |
| ED Pneumonia (Validated) (Initiated)                                                     | Verify that an 'A              | dmit to Order has been entered prior to co | mpleting the powerplan       |                                                                                                    |
| ED IV Fluids (Module) (Validated) (Initiate                                              | Consider Alleray               | / Form                                     |                              |                                                                                                    |
| - Suggested Plans (0)                                                                    | Consider Medic                 | ation Reconciliation                       |                              |                                                                                                    |
| Orders                                                                                   | 🔽 🛛 🖉 🗭 Code Status            |                                            | <ul> <li>Select a</li> </ul> | n order sentence                                                                                   |
| Admit/Transfer/Discharge                                                                 | 🗹 🕜 💆 Weight                   |                                            | 💌 On admi                    | ssion, standing weight is preferred                                                                |
| Status                                                                                   | 🗹 🕜 💆 Vital Signs              |                                            | Once bas                     | seline                                                                                             |
| Patient Care                                                                             | 🗖 🛛 💆 Neurovital Sign          | 5                                          | <b></b> q8h                  |                                                                                                    |
| Activity                                                                                 | 🗹 🛛 🖉 🖉 Pulse Oximetry         |                                            | 💌 q8h, with                  | vital signs                                                                                        |
| Diet/Nutrition                                                                           | 🔲 😔 💆 Oximetry - Con           | tinuous                                    | T;N                          |                                                                                                    |
| Continuous Infusions                                                                     | 🗌 🗖 Cardiac Monito             | ring                                       | Monitor                      | at all times                                                                                       |

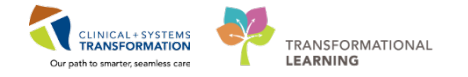

- Toolbar icons flex the display of the PowerPlan to facilitate easier review. For example:
  - I Collapses or expands the list of order categories on the left side of the screen. Collapsing the list creates more room for the PowerPlan orders list.
  - Merges your planned orders with existing orders to avoid duplicating an order. However, the CIS will warn you about order duplications for specific types of orders.
  - Displays selected orders only.

Click the  $\frac{1}{2}$  button to review what orders have been selected by default in this PowerPlan. Click again to return to the full list.

| IP-PHY-Six, Jane                                                          | DOB:1942-Feb-07<br>Age:76 years | MRN:760001105 Code Status:<br>Enc:760000001105                                    |
|---------------------------------------------------------------------------|---------------------------------|-----------------------------------------------------------------------------------|
| Allergies: morphine, Peanuts, penic.                                      | Gender:Female                   | PHN:10760001105 Dosing Wt:70 kg                                                   |
| + Add   Tocument Medication by Ho<br>Orders Medication List Document In P | a   Reconciliation •   a        | Sheck Interactions                                                                |
| View                                                                      | K ∢ ₹                           | 🖞 🗣 Add to Phase 🗸 🛆 Check Alerts 🛄 Comments 🛛 Start:                             |
|                                                                           | <u> </u>                        | Component                                                                         |
| MED General Medicine Admission                                            | (Validated MED G<br>△ Ad        | eneral Medicine Admission (Validated) (Planned Pending)<br>mit/Transfer/Discharge |

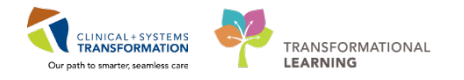

There may be surgical orders already placed by the Surgeon. You may review their orders prior to placing Anesthesia orders.

Pre-Operative PowerPlans placed at the time of the PAC will be initiated by nursing staff when appropriate.

To review surgical orders:

1. Open the Menu on the left side of the screen

| Me | Menu                  |   | -12 |
|----|-----------------------|---|-----|
| 2  | Provider View         |   |     |
|    | Intensivist Workflow  |   |     |
|    | Perioperative Summary |   |     |
|    | Results Review        |   |     |
|    | Orders                | + | Add |
|    | Medication List       | + | Add |
|    |                       |   |     |

2. Click on Orders.

The orders profile will open and displays all active and planned PowerPlans.

| Menu                                                                |       | < > • 📅 Orders                                                                                                    | (c) Full screen 💮 Print.                                                                                                    | 1 minutes ago      |
|---------------------------------------------------------------------|-------|----------------------------------------------------------------------------------------------------|----------------------------------------------------------------------------------------------------|--------------------|
| inesthesia Workflow<br>ntensivist Workflow<br>'erioperative Summary |       | Add   @ <sup>2</sup> Document Medication by Hx   Reconciliation •   d     Orders [Medication List ] Document In Plan] | Recordinations Reference (Selections) → Media History 🖗 Admini                                                                                                    | ision 😗 Discharge  |
|                                                                     |       | K                                                                                                    | al 🔞 🛇 + Add to Phase - Comments Start: 2017-Aug-23 09:40 PDT Stop: None                                                                                                    |                    |
| Orders                                                              | + Add | View                                                                                                    | Status Dose Details                                                                                                    |                    |
| Aedication List                                                     | + Add | Orders for Signature                                                                                                  | SURG General Pre Operative (Multiphase) (prototype), Pre-Anesthesia Clinic (PAC) (Initiated)                                                                                                    |                    |
| a cumentation                                                       | - 144 | Document In Plan                                                                                                    | Last updated on: 2017-Aug-23 09:41 PDT by: Test, Surgery                                                                                                    |                    |
|                                                                     |       | Medical                                                                                                    | Alertis last checked on 2017-Aug-01 14:15 PDI by: Test, Pet, MD<br>d domit Granter Directorum                                                                                                    |                    |
|                                                                     |       | SURG General Post Operative (Multiphase) (prototype)                                                                  | Control of the control of the c |                    |
| llergies                                                            | + Add | Post Operative (Planned)                                                                                              | d Medications                                                                                                    |                    |
| liagnoses and Problems                                              |       | Pain and Symptom Management (Planned)                                                                                 | Patients receiving anticoagulation/antiplatelet agents to be assessed by anaesthesiologist or surgeon for discontinuation and/or heparin bridging as nec                                                                                                    | cessary            |
| fistories                                                           |       | SURG General Pre Operative (Multiphase) (prototype                                                                    | A Laboratory                                                                                                    |                    |
| AAR Summary                                                         |       | Pre-Anesthesia Clinic (PAC) (Initiated)                                                                               |                                                                                                    |                    |
|                                                                     |       | Days Prior To Surgery (Planned)                                                                                       | ⊿ Consults/Referrals                                                                                                    |                    |
| лак<br>                                                             |       | PRE Operative (Day of Surgery) (Planned)                                                                              | Consider consultation with Anesthesiology                                                                                                    |                    |
| orm Browser                                                         |       | - Suggested Plans (0)                                                                                                 | Consider consultation with General Internal Medicine                                                                                                    |                    |
|                                                                     |       | Orders                                                                                                    |                                                                                                    |                    |
|                                                                     |       | Status                                                                                                    |                                                                                                    |                    |
| ines/Tubes/Drains Summ                                              | vien  | Patient Care                                                                                                    |                                                                                                    |                    |
| wouth Chart                                                         |       | Activity                                                                                                    |                                                                                                    |                    |
|                                                                     |       | - Diet/Nutrition                                                                                                    |                                                                                                    |                    |
| mmunizations                                                        |       | Continuous Infusions                                                                                                  |                                                                                                    |                    |
| Iinical Research                                                    |       | Medications                                                                                                    |                                                                                                    |                    |
|                                                                     |       | 4 III F                                                                                                    |                                                                                                    |                    |
|                                                                     |       | Related Results                                                                                                    | A Details                                                                                                    |                    |
|                                                                     |       | Formulary Details                                                                                                    |                                                                                                    |                    |
|                                                                     |       | Variance Viewer                                                                                                    | Urders Fot Cosignature   Urders For Nurse Review   Save as My Favorite                                                                                                    | Iden For Signature |

5 You are now ready to place and initiate the PAC PowerPlan. Then place the pre-operative orders in a planned state for the patient.

Navigate to the Quick Orders view.

Place the following PAC and pre-operative PowerPlans:

1. Click on to go home

2. Click on Quick Orders and locate the PowerPlan section

| Quick Orders | X |
|--------------|---|
|--------------|---|

3. Click on ANES Pre Anesthesia Clinic

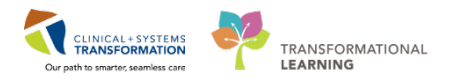

| Frequent Conditions                                 | ≡•⊗ | Medications                  | = | Labs                          | • • | tmaging         | =•0      | New Order Entry                    | 0                               |
|-----------------------------------------------------|-----|------------------------------|---|-------------------------------|-----|-----------------|----------|------------------------------------|---------------------------------|
| Abdominal Pain                                      |     | Analpescs                    |   | Bloodwork in Monling          |     | ► X2.           |          | Patient Care                       | =• •                            |
| Attered Mental Status                               |     | Anturythmics/Beta Blockers   |   | Bloodwork Routine             |     | <b>≯</b> a      |          | <ul> <li>Code Statue</li> </ul>    |                                 |
| Cheg Pain                                           |     | Antocoaguants                |   | BODDADTK STAT                 |     | • ELD           |          | A Article                          |                                 |
| • Doubled                                           |     | Active setucions             |   | Bood Productly Hammander      |     | • Ecocarologram |          | Lines/Tubes/Drains                 |                                 |
| <ul> <li>Opping</li> </ul>                          |     | Activity and the             |   | - Contractory                 |     | 5.45<br>1.16    |          | Bestistery Therapy                 |                                 |
| <ul> <li>In these</li> <li>Manuf Enhance</li> </ul> |     | Actimicioalis                |   | More Outreas                  |     | - m.            |          | Scenth Therapy                     |                                 |
| Genericalamia                                       |     | Contractorode                |   | Chuil Chuidean                |     | 115             | 97<br>17 | Hemodynamic Goals                  |                                 |
| Constant                                            |     | <ul> <li>Desetors</li> </ul> |   | <ul> <li>Cardou do</li> </ul> |     | 1.22            |          | Patient Disposition                |                                 |
| <ul> <li>Stroka/TIA</li> </ul>                      |     | Gertralde Management         |   | Other Charles                 |     |                 |          | Dist                               |                                 |
| P Shi one ran                                       |     | GI Prohytasis/Bieeding       |   | CONTRACTOR STREET             |     |                 |          | ► vitals.                          |                                 |
|                                                     |     | Givennic Control             |   |                               |     |                 |          | Les-                               |                                 |
|                                                     |     | IV Fluids                    |   |                               |     |                 |          | PowerPlans                         | I                               |
|                                                     |     | Sectations                   |   |                               |     |                 |          | Carlos Anna Anna Anna              |                                 |
|                                                     |     | Vasopressons/Inotropes       |   |                               |     |                 |          | AMES Dis Enerthesia Clinic (nerthe | week and the American           |
|                                                     |     |                              |   |                               |     |                 |          | Clinic (productions)               | the second second second second |
|                                                     |     |                              |   |                               |     |                 |          | Preoperative                       |                                 |
|                                                     |     |                              |   |                               |     |                 |          | Postoporative                      |                                 |
|                                                     |     |                              |   |                               |     |                 |          | Regional and Pain Service          |                                 |
|                                                     |     |                              |   |                               |     |                 |          | Maternity                          |                                 |
|                                                     |     |                              |   |                               |     |                 |          | Pediatric                          |                                 |
|                                                     |     |                              |   |                               |     |                 |          | Percoperative Medicine             |                                 |
|                                                     |     |                              |   |                               |     |                 |          | Chronic Pain                       |                                 |
|                                                     |     |                              |   |                               |     |                 |          | Admission                          |                                 |
|                                                     |     |                              |   |                               |     |                 |          | Blood Products/Transfusion         |                                 |

4. Click the Orders for Signature icon review selected order and click Modify.

| Orders for Signature (1)                                                               | 11                      |
|----------------------------------------------------------------------------------------|-------------------------|
| PowerPlans  Reaction State Clinic (prototype) (ANES Pre Anesthesia Clinic (prototype)) |                         |
|                                                                                        | Sign Save Modify Cancel |

Select the following orders using the checkboxes beside each individual order

- Preop NPO Education (NPO for solids at midnight prior to surgery)
- Differential (CBC and differential)
- Basic metabolic panel
- Group and Screen
- XR Chest
- Electrocardiogram 12 lead
- 1. XR Chest order will have a *indicating there are missing required details*
- 2. Right click on the order and click the Modify button

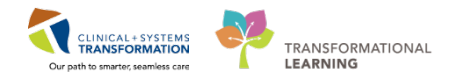

| 4  | 💱 🗞 🛧 Add to Phase 🗸 Check Alerts 🛄 Comments Start: Now 🛄 Duration:    | None                                                                                                    |
|----|------------------------------------------------------------------------|----------------------------------------------------------------------------------------------------|
|    | 🔊 🏹 Component Status Dose                                              | Details                                                                                                    |
| AN | ES Pre Anesthesia Clinic (prototype) (Planned Pending)                 |                                                                                                    |
| ⊿  | Admit/Transfer/Discharge                                               |                                                                                                    |
|    | Restricted to Department of Anesthesiology                             |                                                                                                    |
|    | 🏈 Pre Anesthesia Nurse to initate the PAC (Pre Anesthesia Clinic) plan |                                                                                                    |
| Δ  | Diet/Nutrition                                                         |                                                                                                    |
|    | Preoperative NPO Education                                             | Instruct patient to have nothing by mouth after midnight. Drink 2 glasses (500 m<br>If ERAS protocol: Instruct patient to drink 1 glass of clear juice 1 hour prior to ho |
|    | Preoperative NPO Education                                             | NPO for solids at midnight prior to surgery. Clear fluids (water, clear juices) up t                                                                                      |
| ⊿  | Laboratory                                                             |                                                                                                    |
|    | Hematology                                                             | E                                                                                                    |
|    | 🕎 Differential (CBC and Differential)                                  | Blood, Routine, Collection: T;N, once                                                                                                    |
|    | TT 🕅                                                                   | Blood, Routine, Collection: T;N, once                                                                                                    |
|    | 🖄 INR                                                                  | Blood, Routine, Collection: T;N, once                                                                                                    |
|    | Chemistry                                                              |                                                                                                    |
|    | 📱 🕎 Basic Metabolic Panel (Lytes, Urea, Creat, Gluc)                   | Blood, Routine, Collection: T;N, once                                                                                                    |
|    | 📱 🕎 Liver Panel (Bilirubin, ALP, Alb, ALT, INR)                        | Blood, Routine, Collection: T;N, once                                                                                                    |
|    | 📱 🕎 Arterial Blood Gas                                                 | Whole Blood, Routine, Collection: T;N, once                                                                                                    |
|    | Natriuretic Peptide B Prohormone                                       | Blood, Routine, Collection: T;N, once<br>SPECIAL COLLECTION REQUIREMENTS: Please refer to specific site Laboratory T                                                      |
|    | 🔀 Troponin I Cardiac                                                   | Blood, Routine, Collection: T;N, once                                                                                                    |
|    | 📱 📝 Group and Screen                                                   | Blood, Routine, Collection: T;N, once                                                                                                    |
| ⊿  | Diagnostic Tests                                                       |                                                                                                    |
|    | 😣 📝 XR Chest                                                           | Routine                                                                                                    |
|    | XR Spine Cervic Modify                                                 | Routine, Reason: Rheumatoid Arthritis, Special Instructions: Flexion and extensio                                                                                         |
|    |                                                                        |                                                                                                    |

- 3. Complete missing required details indicated by a bold title or yellow field.
- 4. Complete the missing reason for exam
  - Preoperative Assessment

| ፋ 💱 🚫 🕂 Add to Phase 🗸 🛕 Check Alerts ⊍ Comments                                                                                                    | Start: Now | Duration: Nor | ie                                                             |                                                         |   |
|----------------------------------------------------------------------------------------------------|------------|---------------|----------------------------------------------------------------|---------------------------------------------------------|---|
| Some and the component the component the com | Status     | Dose De       | tails                                                          |                                                         | * |
| Chemistry                                                                                                    |            |               |                                                                |                                                         |   |
| 🗹 🖪 🕎 Basic Metabolic Panel (Lytes, Urea, Creat, Gluc)                                                                                                    |            | Blo           | od, Routine, Collection: T;N, or                               | nce                                                     |   |
| Liver Panel (Bilirubin, ALP, Alb, ALT, INR)                                                                                                    |            | Blo           | od, Routine, Collection: T;N, or                               | nce                                                     |   |
| 🗖 🖬 💆 Arterial Blood Gas                                                                                                    |            | W             | ole Blood, Routine, Collection:                                | T;N, once                                               |   |
| Natriuretic Peptide B Prohormone                                                                                                    |            | Blo           | ood, Routine, Collection: T;N, or<br>ECIAL COLLECTION REQUIREM | nce<br>ENTS: Please refer to specific site Laboratory T |   |
| Troponin I Cardiac                                                                                                    |            | Blo           | od, Routine, Collection: T;N, or                               | nce                                                     | = |
| 🔽 😼 🔂 Group and Screen                                                                                                    |            | Blo           | od, Routine, Collection: T;N, or                               | nce                                                     |   |
| ⊿ Diagnostic Tests                                                                                                    |            |               |                                                                |                                                         |   |
| 🗹 🙁 🖾 XR Chest                                                                                                    |            | ▼ T;          | I, Routine                                                     |                                                         | - |
| VR Spine Cenvical                                                                                                    |            | Ro            | utine Reacon Rheumatoid Arth                                   | vitic Special Instructions: Elevion and extensio        |   |
| Details III Order Comments Offset Details                                                                                                    |            |               |                                                                |                                                         |   |
| 🛨 🖀 lh. 👂 🗵                                                                                                    |            |               |                                                                |                                                         |   |
| Requested Start Date/Time:                                                                                                    | PST        |               | *Priority:                                                     | Routine                                                 | - |
| *Reason for Exam: Preop Assessment                                                                                                    |            | Special Ins   | tructions / Notes to Scheduler:                                |                                                         | E |
| Provider Callback Number:                                                                                                    |            |               |                                                                |                                                         | 1 |
| Pregnant: Yes No                                                                                                    |            |               | Transport Mode:                                                | ~                                                       |   |
| Special Handling                                                                                                    | *          |               | If Dortable specify reason                                     |                                                         | * |

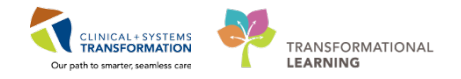

7 For this scenario you want to add an INR and PTT order.

To add ad hoc medications:

1. Click Add to Phase and click Add Order

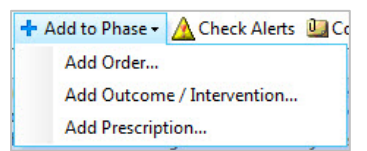

2. Type the name of test: INR

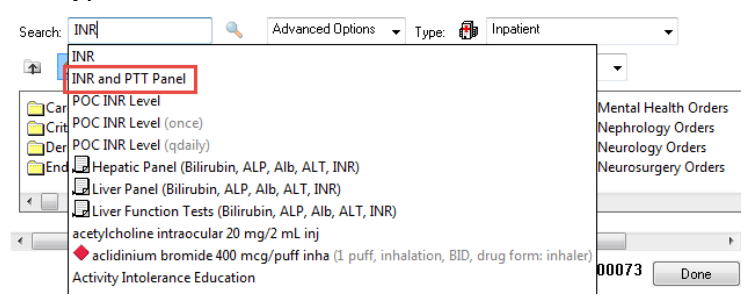

- 3. Click on "INR and PTT Panel"
- 4. Click Done
- 5. Ensure the order particulars are correct. In this case there is nothing to add.
- 6. Once all appropriate orders have been entered click 🐺 Initiate
  - Typically, the PAC nurse will initiate the PowerPlan. This is workflow dependent.
- 7. Click Orders for Signature
- 8. Click Sign
- 9. Click Done

| Orders For Signature | Done |
|----------------------|------|
|----------------------|------|

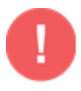

**WARNING:** Signing a PowerPlan places the orders in a planned state (not active). Orders will not be active until they are initiated. This is the equivalent of writing orders in the patient chart ahead of time and having them executed at the appropriate time.

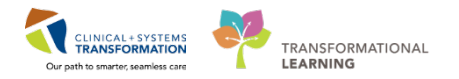

# Key Learning Points PowerPlans are similar to pre-printed orders You can select and add new orders not listed in the PowerPlan by using Add to Phase functionality You can select from available order details using drop-down lists or modify order sentences manually where needed Initiate and sign (2 step process) means that PowerPlan orders are immediately active and as such, can be actioned right away by the appropriate individuals Sign will place orders into a planned state for future activation

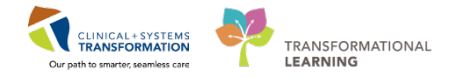

## Activity 1.5 – Update Anesthesiologist Workflow for problems, active issues and indications for procedures

Certain components such as Indications for Procedure are called free text components.You can type or dictate directly into them. Front end speech recognition (FESR) software captures your dictation directly into PowerChart.

They serve as a temporary note pad where you may enter your notes without leaving the Anesthesia Workflow. Information entered here is saved until you are ready to create a formal Admission note. With one click, this information will be transferred into the note. Until then, any information captured will only be visible to you.

## Indications for Procedure

1

Additional sections to be noted which are completed in the same way:

- Review of systems
- Physical exam
- Summary and plan

To complete **Indications for Procedure**, simply type in the free text box or utilize Front End Speech Recognition (FESR).

- 1. Select Provider View and Click on Anesthesiologist Workflow
- 2. Click on Indications for Procedure and type within the free text box
- 3. Type, "Patient has presented with an inguinal hernia."
- 4. Click Save

| Anesthesiologist 🕅                                 | Quick Orde | ers 🛛      | Anesthesia Sum          | S3 Ro       | ounding | Pain Service Wo | 23 | Electroconvulsiv | N | Discharge | X | - + | <b>-</b> • • <b>-</b>                              |
|----------------------------------------------------|------------|------------|-------------------------|-------------|---------|-----------------|----|------------------|---|-----------|---|-----|----------------------------------------------------|
| Advance Care Planning and<br>Goals of Care         | -          | Indication | for Procedure           |             |         |                 |    |                  |   |           |   |     | Selected visit $\left  \mathcal{X} \right  \equiv$ |
| Informal Team<br>Communication                     |            | Tahoma     | • 9 • 4 1               | 👔 B         | I Z U A |                 |    |                  |   |           |   |     |                                                    |
| Procedural Information<br>Indication for Procedure | -          | Patient ha | s presented with an ing | guinal herr | nia.    |                 |    |                  |   |           |   |     |                                                    |
| Active Issues<br>Anesthetic Problem List           | Е          |            |                         |             |         |                 |    |                  |   |           |   |     | Save                                               |

Active Issues is the next component on the tab. It is identical to the component we used to add an admitting diagnosis.

For each issue documented under the Active Issues component, you can select the following descriptor:

**This Visit** (category 1) – the issue is a focus of the current encounter (e.g. presenting complaints). It is not shared between encounters and not carried over to the next encounter.

**Chronic** (category 2) – the issue is ongoing and can be active or resolved. Chronic problems are shared across encounters and carried over to the next encounter. Chronic issues will appear under Medical History component.

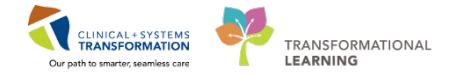

**This Visit and Chronic** (combination) –the issue is marked in both categories. When marked as **Chronic** category, it is carried over to the next encounter.

Note the difference when adding diagnosis versus problems. Diagnoses are for the current encounter (reason for visit) and problems are chronic issues (e.g. medical, social, or others).

This Visit issues (1) will be automatically resolved when the patient is discharged. Chronic issues (2) are typically active but can also be resolved. Resolved issues become historical issues.

| < 🔹 🝷 者 🛛 Provider Vi               | iew |               |    |                    |    |                       |             |                | [0] Full screen              | 🖨 Print | æ 42 minut∉          |
|-------------------------------------|-----|---------------|----|--------------------|----|-----------------------|-------------|----------------|------------------------------|---------|----------------------|
| A 1 10                              | %   | -   😋 🛑 🟠     |    |                    |    |                       |             |                |                              |         |                      |
| Admission                           |     |               | 23 | Transfer/Discharge | 23 | Quick Orders          |             | × +            |                              |         |                      |
| Micro Cultures<br>Pathology         | ^   | Active Issues |    |                    |    |                       |             | Classification | : Medical and Patient Stated | All Vis | sits   <b>∂</b>   ≡- |
| Imaging (1)<br>Home Medications (6) |     |               |    |                    |    | Add new as: This Visi | t 🔻 🔍 Probl | em name        |                              |         |                      |
| Current Medications                 |     | Name          |    |                    |    | Classification        | A           | ctions         | -                            |         |                      |
| Order Profile (31)                  |     | 1 🔻 Pneumonia |    |                    |    | Medical               |             | This Visit     | Chronic 2                    |         |                      |
| History of Present Illness          |     | Diabetes      |    |                    |    | Medical               |             | This Visit     | Chronic Resolve              |         |                      |
| Physical Exam                       |     | Hypertension  |    |                    |    | Medical               | (           | This Visit     | Chronic Resolve              |         |                      |
| Active Issues                       |     | Tobacco use   |    |                    |    | Medical               | [           | This Visit     | Chronic Resolve              |         |                      |
| Assessment And Plan                 |     |               |    |                    |    |                       |             |                |                              |         |                      |

The diagnoses and problems recorded in the Active Issues component as chronic will carry over from visit to visit, which builds a comprehensive summary of the patient's health record. Keeping a patient's problems and diagnosis up-to-date is important.

| Anesthesiologist Workflow                                                                              | 23 | Anesthesia Orders             | Anesthesia Summary         | ×          | Pain Service Workflow | 23                                                                                             | Electroconvulsive Therapy                                                                                                    | 23       | +          | -                   | •              | / ≡• |
|----------------------------------------------------------------------------------------------------|----|-------------------------------|----------------------------|------------|-----------------------|------------------------------------------------------------------------------------------------|----------------------------------------------------------------------------------------------------|----------|------------|---------------------|----------------|------|
| Procedural Information<br>Indication for Procedure                                                     | Î  | Active Issues                 |                            |            |                       |                                                                                                | Classifica                                                                                                    | tion: Me | edical an  | nd Patient Stated 🔻 | All Visits 🏾 🤁 | ! ≡- |
| Active Issues                                                                                          |    | No Chronic problems documents | nented. Document No Chroni | c Problems | or add a problem      |                                                                                                |                                                                                                    |          | _          |                     |                | =    |
| Anesthetic Problem List<br>Documents (8)<br>Anesthesia Records<br>Links<br>Visits<br>Review of Systems | 11 | Name<br>1 · Seizure 3         | t                          |            |                       | Add new as<br>Aphasic se<br>Seizure (7<br>Seizures (<br>Seizure, a<br>Seizure in<br>Seizure in | This Visit ~         Q seizul           izure (R56.9)         80.39, R56.9)           phasic (R56.9)         phasic (R56.9)           infant (R56.9)         2 |          | <b>D</b> - |                     | (              | 8    |
| Allergies<br>Current Medications<br>Home Medications (0)<br>Vital Signs<br>Physical Exam               | ÷  | Font • Size • of              | ® ® B Z U A                | • 2 1      | : = = •()             | FH: seizur<br>FH: seizu<br>Focal seizu<br>Local seizu                                          | es (V19.8, Z84.89)<br>rres (V19.8, Z84.89)<br>ire (780.39, R56.9)<br>ire (780.39, R56.9)                                                                       |          |            |                     |                |      |

### To update the Anesthesia Problem List:

- 1. Ensure the new Active Issue will be added as "This Visit and Chronic". If it is not, click the downward arrow beside the word and select **This Visit and Chronic**.
  - Type "seizure" in the box beside.
- 2. A window will appear displaying the closest matches available within the system. Along with the name of the issue, the ICD-9 and ICD-10 codes are also displayed.
  - Select Seizure (780.39, R56.9).
- 3. Once you have selected an active issue within the Active Issues Control for "This Visit and Chronic", notice it will automatically appear in the Active Issues box.

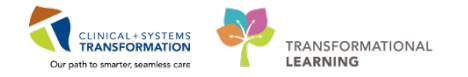

- 4. If the Active Issue for "This Visit and Chronic" appears in the Active Issues box, it will simultaneously appear in the Anesthetic Problem List box as well.
  - Click within the box below the issue and type: Patient has a history of seizures.
  - Click **Save.** This is required for dynamic documentation.
    - i. Clicking Save is optional as there is a delayed auto-save that occurs 30 seconds later

|                                        |                                     |                            |                  |                          |                | , L, Normai View             |                            |
|----------------------------------------|-------------------------------------|----------------------------|------------------|--------------------------|----------------|------------------------------|----------------------------|
| A 🗎 🖓 🖿 📥 🔍 🔍 100%                     |                                     |                            |                  |                          |                |                              |                            |
| Anesthesiologist 🕄 Quick Or            | rders 23 Pain Service Wor 23        | Electroconvulsiv           | Discharge 💱      | Rounding 23              | Anesthesia Sum | × +                          |                            |
| Informal Team                          | Active Issues                       |                            |                  |                          | Classification | n: Medical and Patient State | ed ↓   All Visits   관   =- |
| Procedural Information                 | No Chronic problems documented. Doc | ument No Chronic Problems  | or add a problem |                          |                |                              |                            |
| Indication for Procedure Active Issues |                                     |                            |                  | Add new as: This Visit 👻 | Q Problem name |                              |                            |
| Anesthetic Problem List                | Name                                |                            |                  | Classification           | Actions        |                              |                            |
| Documents (0)                          | 1 - Seizure                         |                            |                  | Medical                  | This Visit     | Chronic                      |                            |
| Anesthesia Records<br>Links            | Anesthetic Problem List             |                            |                  |                          |                |                              | Selected visit             |
| Visits<br>Review of Systems            | [Tahoma +] 9 +] 🐳 🕮 📾               | B / U A <sub>t</sub> . ≣ ≋ | <b>jø e</b> k    |                          |                |                              |                            |
| Allergies                              | 1. Seizure                          |                            |                  |                          |                |                              |                            |
| Home Medications (0)                   | Patient has a history of seizures.  |                            |                  |                          |                |                              |                            |
| Current Medications                    |                                     |                            |                  |                          |                |                              |                            |
| Vital Signs & Measurements             |                                     |                            |                  |                          |                |                              |                            |
| Physical Exam                          |                                     |                            |                  |                          |                |                              |                            |
| Labs                                   |                                     |                            |                  |                          |                |                              | Save                       |

You can also update problems right in this workflow view:

| Name | <b>D</b>                  |
|------|---------------------------|
| 1 -  | Pneumonia                 |
|      | COPD without exacerbation |
|      | Arthma                    |
| 2    | ASUIIIIa                  |

| Actions    |         |         |
|------------|---------|---------|
| This Visit | Chronic |         |
| This Visit | Chronic | Resolve |
| This Visit | Chronic | Resolve |
| This Visit | Chronic | Resolve |
| This Visit | Chronic | Resolve |
| This Visit | Chronic | Resolve |

- These visit diagnoses are numbered as primary, secondary, tertiary, etc. You can easily rearrange this order by clicking the digit and selecting a different number.
- You can change any This Visit diagnosis to a Chronic problem or both by clicking the appropriate buttons.
- You can also click **Resolve** to move a problem to the historical section.

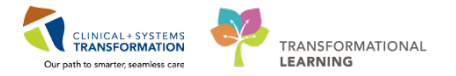

## **Key Learning Points**

- The Active Issues identified under "This Visit and Chronic" will automatically feed into the Anesthetic Problem List.
- Indications for Procedures is completed by free text.
- Remember to save each component after documenting.

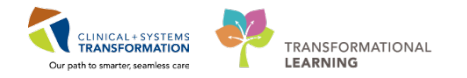

## Activity 1.6 – Completing an Anesthesia Consult Quick Chart

The **Anesthesia Consult Quick Chart** is a quick way to document some of the elements of the assessment and plan and is found within Anesthesiologist Workflow.

| 👫 📄   📥   🔍 🔍   100%                                 |                                                                                                    |   |
|------------------------------------------------------|----------------------------------------------------------------------------------------------------|---|
| Anesthesiologist 🔀 Quick                             | ders 🛱 Anesthesia Sum 🛱 Rounding 🛱 Pain Service Wo 🛱 Electrocomvulsiv 🛱 Discharge 🛱 🕂 💽 🕞 🔍 📻                                                                                                    | - |
| Allergies<br>Current Medications<br>Home Medications | Anesthesia Consult Quick Chart         ② = -           ✓ Airway (Age ≥ 1 Days, Female)         ■                                                                                                    | * |
| Vital Signs                                          | Airway Considerations Mallampati Class Scores Airway Assessment                                                                                                    |   |
| Physical Exam                                        |                                                                                                    |   |
| Labs                                                 | Normal Dentition Beard                                                                                                    |   |
| Imaging and Cardiac                                  | Normal ROM Retrognathic                                                                                                    |   |
| Anesthesia Consult Quick                             | P P (King and Anticipation and Anticipation anticipation anticipation anticipation anticipation anticipation |   |
| New Order Entry                                      | Edentulous Expected Difficult.                                                                                                    |   |
| Summary and Plan                                     | Petra Decrease NOM Expected Unicut.                                                                                                    |   |
| Blood Product Availability                           | Prominent Dentili                                                                                                    | = |
| Crashe Natio                                         | R CSpine Precautio Lung Isolation Re                                                                                                    | _ |
| Anorthosia Concult                                   | Short TMD Full Stomach                                                                                                    |   |
| Anesulesia Consult                                   | STOP Other: CHADS2 CHADS2 CHADS2                                                                                                    |   |
| Limited Anestnesia Consult                           |                                                                                                    |   |
| Post Anesthesia Note                                 | A particular Element Discussed (Jap > 1 Days, Female)                                                                                                    |   |
| Medication Recommendation                            | Alesaletic Lienienis Discussed (Age 2 1 Days, Feinale)                                                                                                    |   |
| Select Other Note                                    | Anesthetic Options Discussed Anesthesia Risks Discussed Invasive/Special Monitors and Access                                                                                                    |   |
|                                                      |                                                                                                    | ~ |

=

**NOTE:** Sections with a , e.g. Airway Considerations, indicate ability to multiselect. Sections with a , e.g. Mallampati Class Score, indicate you can only select one answer.

To complete this documentation click on the boxes to reveal a drop down list and select the appropriate data to capture:

- 1. Airway Considerations= Normal Dentition, Normal ROM
- 2. Mallampati Class Scores= Class I
- 3. Airway Assessment= Reassuring
- 4. Click Sign

After completion of the Anesthesia Consult Quick Chart and after it has been signed. The data will also be published into the **Pre Anesthesia Evaluation** band within **Interactive View and I & O** (iView).

After data has been documented within the Anesthesia Consult Quick Chart, if changes are required, updates should be completed within iView.

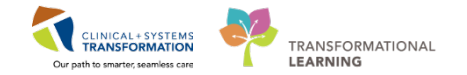

2 Introduction to Interactive View and I & O (iView)

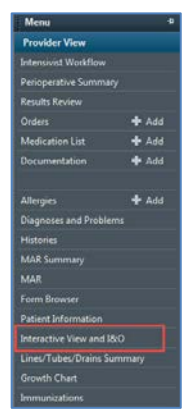

Interactive View (iView) is located under the Menu. This is the equivalent of the paper flowsheets that is used in your department. iView is organized in to Bands and Sections. Bands consists of the overall sections (i.e. Band – Pre Anesthesia Evaluation, Sections – Preanesthesia Airway Assessment, PeriAnesthesia Issues and Preanesthesia Assessment and Plan).

Not all bands are front facing. The typical bands required for each area of practice will appear. In the event a siatuation arises where additional bands are required, it can be added at any time. Please refer to the Quick Reference Guide on how to add bands.

- 1. licon indicates this is a band.
- 2. When a band is opened, the sections within the band will appear.
- 3. When a section is opened, the details within the section will appear in this window on the right.

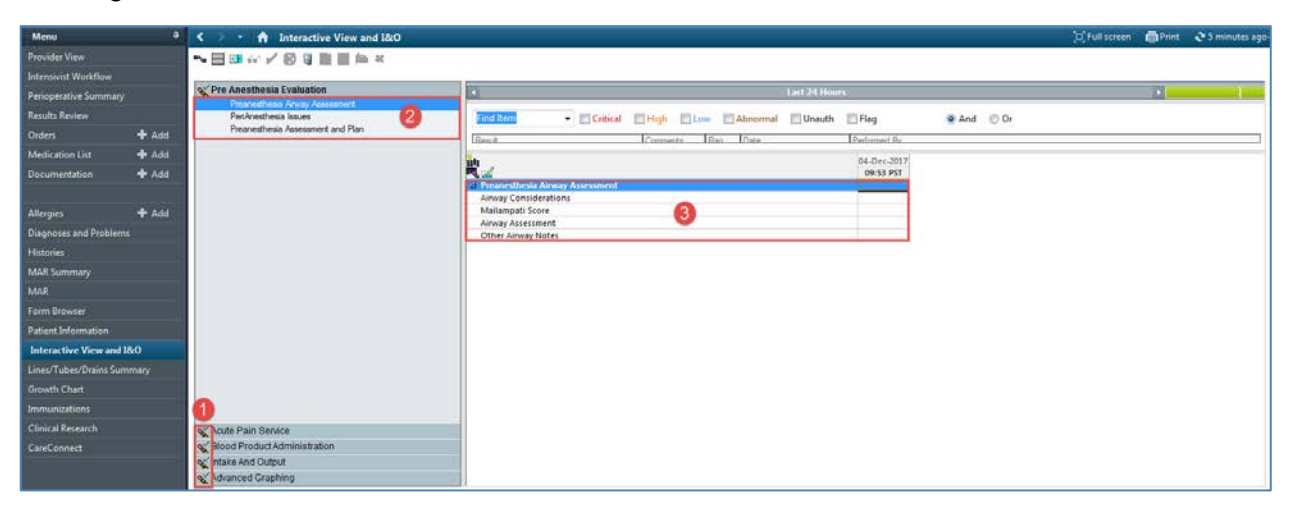

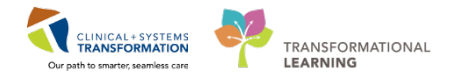

The Preanesthesia Evaluation iView Band contains 3 Sections:

- Preanesthesia Airway Assessment
- PeriAnesthesia Issues
- Preanesthesia Assessment and Plan

Please take some time to review the metrics available from these 3 sections.

| < 🚿 🔹 👫 Interactive View and I&O                                                              |                                                                                                    |                                                |
|-----------------------------------------------------------------------------------------------|----------------------------------------------------------------------------------------------------|------------------------------------------------|
|                                                                                               |                                                                                                    |                                                |
| 🗙 Preanesthesia Evaluation 🦯 🔤                                                                | Last 24 Hours                                                                                                    |                                                |
| Preanesthesia Airway Assessment<br>PeriAnesthesia Issues<br>Preanesthesia Assessment and Plan | Find Item   Critical High Low Abnormal Unauth                                                                                                    | 🗖 Flag                                         |
|                                                                                               | nu<br>民 <u>就</u>                                                                                                    | 02-Nov-2017<br>15:56 PDT                       |
|                                                                                               | A SA Score Optimization Proposed/Discussed Emergency Anesthesia Case Surgical Location Anesthesia Risks Discussed Regional Anesthetic Technique Discussed Invasive/Special Monitors and Access Positioning Discussed Proposed Post-Operative Disposition Click within this column to complete the iView metric | ASA Score X<br>1<br>2<br>3<br>4<br>5<br>6<br>E |
| 🗙 Acute Pain Service                                                                          |                                                                                                    |                                                |
| Second Product Administration                                                                 |                                                                                                    |                                                |
| 🗙 Intake And Output                                                                           |                                                                                                    |                                                |
| X Advanced Graphing                                                                           |                                                                                                    |                                                |

Basic ways to complete iView documentation:

- Click on the sections to populate the screen on the right.
- Double click the cell under the appropriate time and header column to open up all documentation for that section. Above screenshot shows an example would be the cell to the right of Preanesthesia Assessment and Plan and directly under the current time.
- Free text numbers (as displayed below)

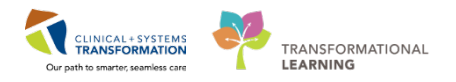

| 000                     | 2018-     | Jan-23      |                                      |
|-------------------------|-----------|-------------|--------------------------------------|
| ₹ 🖌                     | 14:31 PST | 11:13 PST   |                                      |
| ⊿ Preanesthesia Airwa   |           |             |                                      |
| Airway Considerations   |           | Normal De   |                                      |
| Mallampati Score        |           | Class I     |                                      |
| Airway Assessment       |           | Reassuring  |                                      |
| Other Airway Notes      |           |             |                                      |
| ⊿ PeriAnesthesia Issues |           |             |                                      |
| Peri-Anesthesia Issues  |           |             |                                      |
| STOP BANG               |           | STOP BANG   |                                      |
| STOP BANG Total Sc      |           | 🖌 Snoring,  | Loud                                 |
| Timed Up a second       |           | ✓ Tiredness | /Daytime Sleepiness                  |
| Edmonton Frailty Sc     |           | Observed    | Apnea                                |
| Modified Frailty Index  |           | Pressure:   | Hypertension                         |
| CHADS2                  |           | Body Mas    | s Index (BMI) > 35                   |
| CHADS2 Total Score      |           | Age older   | than 50 years                        |
| EuroSCORE               |           | Neck Circ   | umference > 17" (male) or 16" (femal |
| Society of Thoracic S   |           | 🗌 Gender =  | Male                                 |
| Revised Cardiac Risk    |           |             |                                      |
| Revised Cardiac Risk    |           |             |                                      |
| NSQIP Surgical Ri %     |           |             |                                      |
| SMMSE Score             |           |             |                                      |
| ⊿ Preanesthesia Asses   |           |             |                                      |
| ASA Score               |           |             |                                      |
| Optimization Propos     |           |             |                                      |
| Emergency Anesthes      |           |             |                                      |

## Under STOP BANG select Snoring, Loud and Tiredness/Daytime Sleepiness

Under Other Airway Notes Free text box (as displayed below), enter Poor Dentition

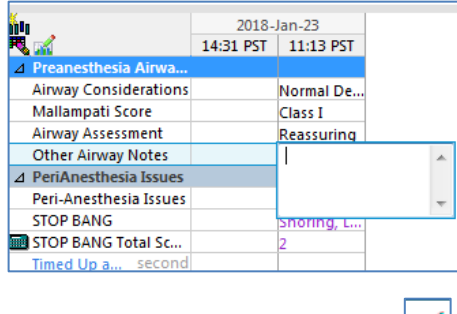

When done click the sign icon

4

The **Summary and Plan** component allows for free text documentation of the Anesthesiologist's assessment and plan.

To complete a Summary and Plan:

- 1. Navigate from iView back to the Anesthesiologist Workflow. Click the home icon.
- 2. Click within the free text box.
  - Type "The patient has been advised to stop all medications the night before."
- 3. Click Save

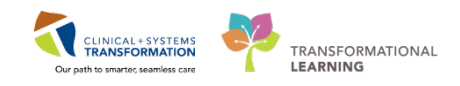

|      | Anesthesia                                  | Workflow                                                                                                    | otato Dosing WEYO kg Isolation:                                                                                          | (C) Normal view 👘 🔷 37 m                                                                         | inutes ago |
|------|---------------------------------------------|----------------------------------------------------------------------------------------------------|----------------------------------------------------------------------------------------------------|--------------------------------------------------------------------------------------------------|------------|
| PA 1 | 🛢   🖓 🌇   🔍 🔍   1001                        | ~ -   • • △                                                                                                    |                                                                                                    |                                                                                                  | _          |
| Anes | thesia Summary 23                           | Anesthesiologist Wor 21                                                                                                    | Pain Service Worldlow 22 Anesthesia Orders                                                                               | 11 + <b>1</b> > 4                                                                                | / =-       |
|      | Preanesthesia Eva                           | aluation Quick Chart                                                                                                    |                                                                                                    | 2                                                                                                |            |
|      | <ul> <li>Airway (Age ≥ 1</li> </ul>         | Days, Female)                                                                                                    |                                                                                                    |                                                                                                  |            |
|      | Airway Considerations                       |                                                                                                    | Mallampati Class Scores                                                                                                  | Airway Assessment                                                                                |            |
|      | Normal Dentition, Norr                      | mal ROM, Adequate Mouth Op                                                                                                    | Class I                                                                                                    | Reassuring                                                                                       |            |
|      | Other Airway Notes                          |                                                                                                    |                                                                                                    |                                                                                                  |            |
|      |                                             |                                                                                                    |                                                                                                    |                                                                                                  |            |
|      |                                             |                                                                                                    |                                                                                                    |                                                                                                  |            |
|      | <ul> <li>Peri-Operative C</li> </ul>        | considerations (Age ≥ 1 Day                                                                                                    | i, Female)                                                                                                    |                                                                                                  |            |
|      | Cognitive dysfunction                       |                                                                                                    |                                                                                                    |                                                                                                  |            |
|      |                                             |                                                                                                    |                                                                                                    |                                                                                                  |            |
|      | - Anesthetic Optio                          | ins Discussed (Age ≥ 1 Days                                                                                                    | , Female)                                                                                                    |                                                                                                  |            |
|      | Anesthetic Options Disc                     | cussed                                                                                                    | Anesthesia Risks Discussed                                                                                               | Regional Anesthesia Technique                                                                    |            |
|      | General, Regional                           |                                                                                                    | Sore throat, Damage to teeth, dental work, lips, Na<br>usea and/or vomiting, Allergic reaction                           | Trunk Block                                                                                      |            |
|      |                                             |                                                                                                    |                                                                                                    |                                                                                                  |            |
|      | <ul> <li>Assessment and</li> </ul>          | Plan (Age ≥ 1 Days, Female                                                                                                    | .)                                                                                                    |                                                                                                  |            |
|      | ASA Score                                   |                                                                                                    | Invasive/Special Monitors and Access                                                                                     | Planned PostOp Pain Considerations                                                               |            |
|      | 3                                           |                                                                                                    |                                                                                                    | per surgical service                                                                             |            |
|      | Planned Post-Operative<br>Surgical Day Care | Disposition                                                                                                    |                                                                                                    |                                                                                                  |            |
|      |                                             |                                                                                                    |                                                                                                    |                                                                                                  |            |
|      |                                             |                                                                                                    |                                                                                                    |                                                                                                  | 100        |
| >    |                                             |                                                                                                    |                                                                                                    | L sign   C sancar                                                                                | 14.1       |
|      |                                             |                                                                                                    |                                                                                                    |                                                                                                  |            |
| 2.   | Summary and Pla                             | n                                                                                                    |                                                                                                    | Selected visit                                                                                   | _          |
|      | (m-E)                                       |                                                                                                    |                                                                                                    |                                                                                                  |            |
|      | In summary STORM                            | CETEMBORTOR IS NO ATA SCI                                                                                                    | an 1                                                                                                    |                                                                                                  | 1.0        |
|      | The well consistence opening                | consistence of a second and a second second se | minimize the effects of advectal comparison. The is to up                                                                | antique has DOAVB and Evolutionid and service                                                    |            |
|      | medication as curren                        | tly indicated.                                                                                                    | s manufacte the energy of auteman suppression. Site is to co                                                             | Active for COAVY and Synchrons and secure                                                        |            |
|      | Given the use of DDA                        | AVP and concerns around electro                                                                                                    | lyte balance and fluid status, I have ordered preoperative                                                               | blood work to include a CBC, electrolytes and                                                    |            |
|      | coagulation profile.                        | I do not think that she requires a                                                                                                    | ny other investigations at this time.                                                                                    |                                                                                                  |            |
|      | perioperative care. 1                       | The patient understands that the                                                                                                    | of anesthesia as listed above. Questions were solicited an<br>final decision regarding anesthetic technique will be made | d answered with regards to the anesthesia and<br>by the attending anesthesiologist on the day of | 10         |
|      | surgery.                                    |                                                                                                    |                                                                                                    |                                                                                                  |            |
|      | with regards to perio                       | operative optimization, the patier                                                                                                    | t has been advised to take all their usual medications _+.                                                               |                                                                                                  |            |
|      | Thank you for involvi                       | ing us in the preoperative manag                                                                                                    | ement of this patient.                                                                                                   |                                                                                                  |            |
|      | Last Saved: 29/06/17 1                      | 4:02                                                                                                    |                                                                                                    | Save                                                                                             |            |
|      |                                             |                                                                                                    |                                                                                                    |                                                                                                  |            |
|      |                                             |                                                                                                    |                                                                                                    |                                                                                                  |            |
|      |                                             |                                                                                                    |                                                                                                    |                                                                                                  |            |
|      |                                             |                                                                                                    |                                                                                                    |                                                                                                  |            |
|      |                                             |                                                                                                    |                                                                                                    |                                                                                                  |            |

Above is an example of a completed form.

## Key Learning Points

- Anesthesia Consult Quick Chart data will also be pulled into the Pre Anesthesia Evaluation band within iView. Any edits required after saving in the Anesthesia Consult Quick Chart will need to be completed in iView.
- The Summary and Plan component can be completed from the free text box.

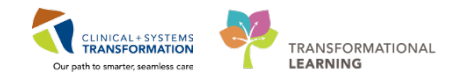

## Activity 1.7 – Completing an Anesthesia Consult Note

PowerChart uses **Dynamic Documentation** to pull all existing and relevant information into a comprehensive document, using a standard template.

**Dynamic Documentation** can save you time by allowing you to populate your documentation with items you have reviewed and entered in the Anesthesiologist Workflow tab. This is why <u>it is more efficient to create the note as the last step of the assessment.</u> You can also add new information by typing or dictating.

Other workflows such as Pain Service, Rounding, and Discharge have the Create Note section. Clicking on these items displays the relevant note types represented by links to make documentation easier. With one click on the desired note type link, PowerChart generates a charting note.

You would like to complete a consult note after seeing the patient in PAC.

In the event the patient is not seen in PAC, this note can also be used in Preop as well.

To access the Anesthesia Consult Note template: Ensure you are on the Anesthesiologist Workflow tab and scroll to the bottom of the list of components.

| < 🖂 🖌   🔒 Provider View           |                                 |                              |                       |           | [🗆] Full screen | Print | <b>∂</b> 3 hours 12 m | ninutes ago |
|-----------------------------------|---------------------------------|------------------------------|-----------------------|-----------|-----------------|-------|-----------------------|-------------|
| 👫 📄   📥   🔍 🔍   100%              | -   😋 🌑 🗳                       |                              |                       |           |                 |       |                       |             |
| Anesthesia Summary 🛛 Anes         | thesiologist Wo 🕅 Anesthesia Or | ders 🛛 🕅 Pain Service Workfl | Electroconvulsive T 🛛 | Discharge | ≍ +             |       |                       | / ≡•        |
| Physical Exam                     | Hydrocelectomy                  | Queh, Peter                  | 15/09/2017 13:13      | Finalized |                 |       |                       | ~           |
| Labs                              | Tonsillectomy and Adenoidectomy | Baggoo, Alan Kieth           | 13/09/2017 15:33      | Suspended |                 |       |                       |             |
| Transies and Condina              | Cholecystectomy Laparoscopic    | Queh, Peter                  | 06/09/2017 15:53      | Finalized |                 |       |                       |             |
| Imaging and Cardiac               | Tonsillectomy and Adenoidectomy | Baggoo, Alan Kieth           | 12/06/2017 08:43      | Suspended |                 |       |                       |             |
| Anesthesia Consult Quick<br>Chart |                                 |                              |                       |           |                 |       |                       |             |
| New Order Entry                   | Links                           |                              |                       |           |                 |       | æ                     | =- E        |
| Summary and Plan                  | ⊿PharmaNet (1)                  |                              |                       |           |                 |       |                       |             |
| Create Note                       | PharmaNet                       |                              |                       |           |                 |       |                       |             |
| Limited Anesthesia Consult        | ⊿ CareConnect (1)               |                              |                       |           |                 |       |                       |             |
| Anesthesia Consult                | CareConnect                     |                              |                       |           |                 |       |                       | _           |
| Post Anesthesia Note              |                                 |                              |                       |           |                 |       |                       |             |
| Medication Recommendation         | Visits (0)                      |                              |                       |           |                 |       | All Visits  ଅ         | =-          |
| Select Other Note                 | No results found                |                              |                       |           |                 |       |                       |             |

1. Click Anesthesia Consult.

There are 4 means of data entry into a note template:

- 1. Dictate as current state with Front End Speech Recognition (FESR).
- 2. Pulls from documentation within the Anesthesiologist Workflow. This should significantly reduce any additional manual typing.
- 3. Create/utilize Auto Text.
  - The programmed auto text entry populates in the box which can be modified by editing the text or left as is if appropriate. Auto text entries are shared across the organization helping to adhere to agreed standards. You can also create your own auto text entries. You will learn how to create auto text entries in a more personalized learning session.
- 4. Manual typing.

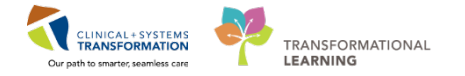

For all templates, generally the left side contains headings to the metrics that are required to be completed. Whereas the right side are the metrics that will auto-populate based on other documents within the system (i.e. labs).

To complete the Consult note:

- 1. Type in the free text box to complete the Review of Systems.
  - "AnesRos and double click on the selection: The auto text will appear
- 2. Update the auto text to capture the seizure history
  - Click by CNS
  - Update to "Previous seizures".
- 3. Once you have completed the Consult note, click **Sign/Submit**.

When completing your documentation, the options available to you are:

- **Sign/Submit:** This option indicates that you have completed your documentation and are ready to have this posted and viewable within the patient chart. If you require an addendum, it is still possible.
- Save: This option denotes that you have not completed your charting, yet do not want to lose the work you have completed to this point. The note cannot be viewed by others when it has been saved but not signed.
- Save and Close: This option is similar to the previous one of "Save". The difference is that it will also close the window and you have to re-open it to continue developing the note. Your note is saved as a "Preliminary Report". In this draft format, it is visible to other care team members and information is already shared however might not be enough to support decisions sufficiently.
- **Cancel:** Nothing will be saved or be retrievable.

**WARNING:** Ensure that the date indicates a date of service, not the date the note is created. This is to maintain correct dates for reporting purposes.

| Type:                                        | Note Type List Filter: |      |             |      |      |           |
|----------------------------------------------|------------------------|------|-------------|------|------|-----------|
| Anesthesiology Consult                       | Position               | ~    |             |      |      |           |
| Author:                                      | Title:                 |      | "Date:      |      |      |           |
| Train, Anesthesiologist-Physician1, MD       | Anesthesia Consult     |      | 2018-Jan-23 | 1448 | PST  |           |
| § Forward Options 🛛 🖂 Create provider letter |                        |      |             |      |      |           |
| Favorites Recent Relationships Q Provide     | r Nome                 |      |             |      |      |           |
| Contacts                                     | Recipients             |      |             |      |      |           |
| Cefault Name                                 | Cefault Name           | Comm | ierit.      |      | Sign | Review/CC |
|                                              |                        |      |             |      |      |           |
|                                              |                        |      |             |      |      |           |

Here you can send copies of the report to other health care providers.

This will be covered at a later date.

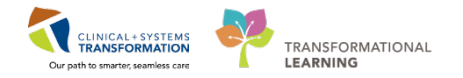

For now click Sign

## Key Learning Points

- There are 4 options on how to complete the documentation within a Note: FESR, auto-populating from the Anesthesiologist Workflow, Auto text or manual typing.
- Ensure that the date indicates a date of service, not the date the note is created.
  - This is to maintain correct dates for reporting purposes.
- Saved documents cannot be viewed by other professionals
  - Signing a document published it to the patient's chart

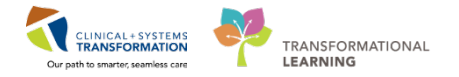

## **FATIENT SCENARIO 2 – Elective Post-Op Patient (Post-Op)**

## Learning Objectives

At the end of this Scenario, you will be able to:

- Update patient information
- Modify current orders
- Manage documents and create a progress note

## SCENARIO

A 54 year old male patient has a inguinal hernia. He meets with a General Surgeon and is scheduled for an elective right inguinal hernia repair. He has finished his surgery and is now in the Post-operative phase.

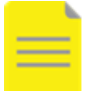

**NOTE:** This workbook will only address Pre-Operative and Post-Operative aspects of the chart. SA Anesthesia (Package 2) will address the Intra-Operative documentation for Anesthesiologists.

As an Anesthesiologist you will complete the following 2 activities:

Place and review post-operative PowerPlan

Inclusion of an addendum

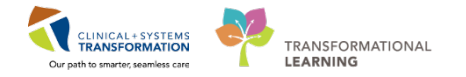

## Activity 2.1 – Place and Review Post-Operative Powerplans

As the steps for placing a Post-Operative PowerPlan is similar to Scenario 1, Activity 5, this activity will consist of a review of the Post-Operative PowerPlans.

Place the following Post-Operative PowerPlans:

- 1. Click on to go home (if not already there)
- 2. Click on Quick Orders and locate the PowerPlan section
- 3. Click on ANES Post Anesthesia Care Unit (PACU)

|                  | 11.9 | Medications                                      | <br>Labs                          | Imaging                                                                                                    | New Order Entry                                                                          |
|------------------|------|--------------------------------------------------|-----------------------------------|----------------------------------------------------------------------------------------------------|------------------------------------------------------------------------------------------|
| mnal Par         |      | Analgesci                                        | Bloodwork in Moning               | ► 101.                                                                                                    | Patient Care III                                                                         |
| ed Mental Status |      | <ul> <li>Antianythenics/Beta Riccians</li> </ul> | Hosdwork Routine                  | ) CT                                                                                                    |                                                                                          |
| z Hain           |      | <ul> <li>Anticoagulants</li> </ul>               | Bloodwork 51A1                    | <ul> <li>EC0</li> </ul>                                                                                                    | Code Status                                                                              |
| HHS              |      | Antiemetics                                      | Blood Products/Transfusion        | <ul> <li>Rehocardiogram</li> </ul>                                                                                                    | <ul> <li>Adivity</li> </ul>                                                              |
| nea              |      | Accitypertensines                                | <ul> <li>Chemistry</li> </ul>     | ► IK.                                                                                                    | Lines/Tubes/Drains                                                                       |
| bed              |      | <ul> <li>Activiciobials</li> </ul>               | <ul> <li>Herstning/</li> </ul>    | ► MR                                                                                                    | <ul> <li>Respiratory Therapy</li> </ul>                                                  |
| t Failure        |      | Bionchodalators                                  | Micro Cultures                    | • NM                                                                                                    | <ul> <li>Speech Therapy</li> </ul>                                                       |
| rialenia         |      | ▶ Cartcosternids                                 | <ul> <li>Stool Studies</li> </ul> | ► 05                                                                                                    | Hemodysamic Goals                                                                        |
| 5                |      | Durites                                          | s6/doutil*                        | Literation and Literation and Literatio and Literation and Literation and Literation and Literat | Patient Disposition                                                                      |
| ie/T18           |      | <ul> <li>Electrolyte Manapienent.</li> </ul>     | <ul> <li>tirine Opden</li> </ul>  |                                                                                                    | ▶ Diet.                                                                                  |
|                  |      | GL Prophytaxis/Bloeding                          |                                   |                                                                                                    | + Vitals                                                                                 |
|                  |      | Gyramic Central                                  |                                   |                                                                                                    |                                                                                          |
|                  |      | IV Funds                                         |                                   |                                                                                                    | PowerFlans                                                                               |
|                  |      | Sedatives                                        |                                   |                                                                                                    | Construction of the local sector                                                         |
|                  |      | Vasopressors/Inctropes                           |                                   |                                                                                                    | <ul> <li>Pre anestella cano</li> </ul>                                                   |
|                  |      |                                                  |                                   |                                                                                                    | Proprative                                                                               |
|                  |      |                                                  |                                   |                                                                                                    | 4 Pestoperative<br>10 15/15 Part Assettantia Casa Unit (DACL) (contrational) and         |
|                  |      |                                                  |                                   |                                                                                                    | 2 was not consider the set of the of the set                                             |
|                  |      |                                                  |                                   |                                                                                                    | ANES Post Operative Daycare (prototype) Avec Poer Over                                   |
|                  |      |                                                  |                                   |                                                                                                    | Destare (antilation)                                                                     |
|                  |      |                                                  |                                   |                                                                                                    | ANES Nousea / Veniting / Pruritus Post Operative (Medi                                   |
|                  |      |                                                  |                                   |                                                                                                    | (Prototype) AMS1-Record / Vendary / Fruntue Post Operative                               |
|                  |      |                                                  |                                   |                                                                                                    | (Nucluie) (Prototype)                                                                    |
|                  |      |                                                  |                                   |                                                                                                    | MAES Aplitation and Delirium Medications Post Operative                                  |
|                  |      |                                                  |                                   |                                                                                                    | (PROJEC) (VBRGEDD) AREI Aghition and Delivary Mathukana<br>Compiling Michigh (Validated) |
|                  |      |                                                  |                                   |                                                                                                    | Uperative (Mozule) (weighted)                                                            |
|                  |      |                                                  |                                   |                                                                                                    | <ul> <li>Regional and Pain Service</li> </ul>                                            |

- 4. Click the **Orders for Signature** icon **I** to review selected order
- 5. Click Modify.

| Orders for Signature (1)                                                                                | X                       |
|----------------------------------------------------------------------------------------------------|-------------------------|
| PowerPlans                                                                                              |                         |
| 🔀 ANES Post Anesthesia Care Unit (PACU) (prototype) (ANES Post Anesthesia Care Unit (PACU) (prototype)) |                         |
|                                                                                                    | Sign Save Modify Cancel |

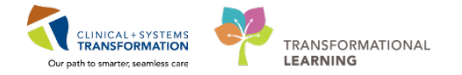

- 1. Select the following orders using the checkboxes beside each individual order
  - Vitals Signs (defaulted)
  - Sedation Assessment (defaulted)
  - Sodium Chloride 0.9% (75mL/h)
  - Acetaminophen 650 mg, PO, q4h, PRN
  - 2. Deselect the following order
    - ANES Respiratory Despression (Module)

| < % 0    | 🕽 🕂 Add to    | Phase 🕶 🛕 Check Alerts 🛄 Comments Start: No          | w          | Duration: N    | one                                                                                                    |                                                                                             |
|----------|---------------|------------------------------------------------------|------------|----------------|----------------------------------------------------------------------------------------------------|---------------------------------------------------------------------------------------------|
| 0fl      | fset 🕅        | Component                                            | Status     | Dose .         |                                                                                                    | Details                                                                                     |
| 7        |               | Vital Signs As per policy                            |            |                | As per policy                                                                                          |                                                                                             |
| 7        |               | Sedation Assessment As per policy                    |            |                | As per policy                                                                                          |                                                                                             |
| ⊿ Contin | uous Infusion | 15                                                   |            |                |                                                                                                    |                                                                                             |
| 7        |               | sodium chloride 0.9% (sodium chloride 0.9% (NS) con  |            |                | •                                                                                                    | order rate: 75 mL/h, IV, drug form: bag                                                     |
|          |               | plasmalyte (plasmalyte continuous infusion)          |            |                | •                                                                                                    | order rate: 75 mL/h, IV, drug form: bag                                                     |
|          |               | dextrose 5%-sodium chloride 0.45% (dextrose 5%-sod   |            |                | •                                                                                                    | order rate: 75 mL/h, IV, drug form: bag                                                     |
| ⊿ Medica | ations        |                                                      |            |                |                                                                                                    |                                                                                             |
|          | ())           | Pre-operative medications for chronic pain should be | re-ordered | and / or equiv | alent o                                                                                                | opioid conversion ordered                                                                   |
| Analge   | sics: Opioids |                                                      |            |                |                                                                                                    |                                                                                             |
|          | 🔮             | IV Opioids                                           |            |                |                                                                                                    |                                                                                             |
|          |               | fentanyl (fentanyl PRN range dose)                   |            | •              | dose range: 12.5 to 25 mcg, IV, q5min, PRN pain, drug form:<br>Maximum dose: 150 mcg/h                 |                                                                                             |
|          |               | morphine (morphine PRN range dose)                   |            |                | •                                                                                                    | dose range: 1 to 2 mg, IV, q10min, PRN pain, drug form: inj<br>Maximum dose: 10 mg/h        |
|          | Ø             | HYDROmorphone (HYDROmorphone PRN range dose)         |            | •              | dose range: 0.1 to 0.2 mg, IV, q5min, PRN pain, drug form: inj<br>Maximum dose: 2 mg/h. DILAUDID EQUIV |                                                                                             |
|          | <u>(</u> )    | PO Opioids                                           |            |                |                                                                                                    |                                                                                             |
| 1        | Ż             | morphine (morphine PRN range dose)                   |            |                | -                                                                                                    | dose range: 2.5 to 5 mg, PO, q3h, PRN pain, drug form: tab                                  |
|          | Ø             | HYDROmorphone (HYDROmorphone PRN range dose)         |            | •              | dose range: 0.5 to 1 mg, PO, q3h, PRN pain, drug form: tab<br>DILAUDID EQUIV                           |                                                                                             |
|          |               | oxyCODONE (oxyCODONE PRN range dose)                 |            |                | -                                                                                                    | dose range: 2.5 to 5 mg, PO, q3h, PRN pain, drug form: tab                                  |
| Analge   | sics          |                                                      |            |                |                                                                                                    |                                                                                             |
| ☑        | Ø             | acetaminophen                                        |            |                | -                                                                                                    | 650 mg, PO, q4h, PRN pain, drug form: tab<br>Maximum acetaminophen 4g/24 h from all sources |

=

NOTE: Modules will be reviewed within another resource.

- 3. Click Sign
- 4. Click Done

## **Key Learning Points**

- PowerPlans can be accessed from Quick Orders with in Provider View
  - Multiple PowerPlans can be placed at the same time.

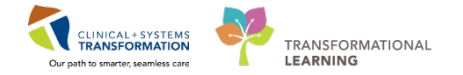

## Activity 2.2 – Inclusion of an Addendum

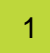

When reviewing the patient's documentation, you noticed that the admission note created by your resident requires a correction.

| Inertheria Summary | 22 Anesthesiologist Workflow        | 11 Quark Orders         | 11 Rounding            | II Pain Service Workflow              | 耳 +               |                                                      |
|--------------------|-------------------------------------|-------------------------|------------------------|---------------------------------------|-------------------|------------------------------------------------------|
|                    |                                     |                         |                        |                                       |                   |                                                      |
| ctive Issues       | Documents (1) +                     |                         |                        |                                       |                   | Last 50 Notes Al Vots Last 24 hours More • 2         |
| connects (1)       |                                     |                         |                        |                                       | II My notes only  | Croup by encounter Display: Provider Documentation - |
| nesthesia Records  | Tene of Service                     | Subject                 | Note Type              | Author                                | Last Updated      | Let Updated By                                       |
| rks 👘              | 23/01/18 14:41                      | Anesthesia Consult      | Anesthesiology Consult | Train, Anesthesiologist-Physician1, 1 | 40 23/01/18 14:46 | Train, Anesthesiologist-Physician1, MD               |
| Rs (1)             | * Shiphening up to the Lest \$5 men | re remaining all youth- |                        |                                       |                   |                                                      |
| eview of Systems.  |                                     |                         |                        |                                       |                   |                                                      |

1. Select the note from the Documents component

| Time of Service                | Subject                     |                                                               | One Devenuet Print                                                        |  |
|--------------------------------|-----------------------------|---------------------------------------------------------------|---------------------------------------------------------------------------|--|
| 23/01/16 14:41                 | Amenthesia Consult          |                                                               | Open Document Print                                                       |  |
| " Displaying up to the last st | Encont notics for all vests | Anesthesia Consult<br>Train, Anesthesiologist Physician I, MD | Anesthesiology Consult (Austh (Verified))<br>Last Updated: 22/01/18 14:46 |  |
| Anesthesia Records (           | 0)                          | Anesthetic Problem List                                       | Past Medical History                                                      |  |
| No results found               |                             | 1. Seizure<br>patient                                         | No chronic problems<br>Historical                                         |  |
|                                |                             | Physical Exam                                                 | No nistorical problems                                                    |  |

## 2. Click Open Document

| Time of Service              | Subject                         |                                                              | Down Burgmant   Dist                                                     |  |  |
|------------------------------|---------------------------------|--------------------------------------------------------------|--------------------------------------------------------------------------|--|--|
| 23/01/18 14:41               | Anesthesia Consult              |                                                              | Contractions                                                             |  |  |
| " Doptaving up to the last 3 | \$0, recent notes for all vests | Anesthesia Consult<br>Train, Anesthesiologist-Physician1, MD | Anesthesiology Consult (Auth (Verified))<br>Last Updated: 23/01/18 14-96 |  |  |
| Anesthesia Records           | (0)                             | Anesthetic Problem List                                      | Past Medical History                                                     |  |  |
| No results found             |                                 | 1. Seizure<br>patient                                        | No chronic problems<br>Historical<br>No historical problems              |  |  |
|                              |                                 | Physical Exam                                                |                                                                          |  |  |

3. Click <sup>I</sup> Modify icon on the toolbar.

The document opens with the Insert Addendum Here field activated.

Type "Patient had a seizure last week."

| COLUMN TO TRANSPORT                                                                                                    | 5603                                                                                                    |
|----------------------------------------------------------------------------------------------------|----------------------------------------------------------------------------------------------------|
| bouthetic Problem fiat                                                                                                    | Surface of publics                                                                                                    |
| 1 Section                                                                                                    | Alternative .                                                                                                    |
| ppens .                                                                                                    | and the second second se                                                                                                    |
|                                                                                                    | Theorem (1997)                                                                                                    |
| Andrea of Systems                                                                                                    |                                                                                                    |
|                                                                                                    | Proceedings Mintary                                                                                                    |
|                                                                                                    | Averational Mattery                                                                                                    |
|                                                                                                    | forward therefore finites in one president mediant                                                                                                    |
| and the second second se                                                                                                    | Regional or Land Resultinuit, Matters 76, prior regional or Incal sensitivasie                                                                                                    |
| New Yorkshop Sand Later, Solid SW                                                                                                    |                                                                                                    |
| Patronal Designation Days 1                                                                                                    |                                                                                                    |
| None Assessed Instances                                                                                                    | Facility Middens                                                                                                    |
|                                                                                                    | feelal Weberg                                                                                                    |
|                                                                                                    |                                                                                                    |
| and and a second second s                                                                                                    | to deal                                                                                                    |
|                                                                                                    | 554, 321 ma, 1 Mil, HC, even                                                                                                    |
| the second second | Terre                                                                                                    |
| N CARE IN LINE CONTACT IN THE PARTY.                                                                                                    | Communication and testing, 1 tests, 201, piloty                                                                                                    |
| max Count 210 (2010) 18 (8 10 00)                                                                                                    | Research 10 cmg und tables, 10 mg, 11ph, 20, 324p                                                                                                    |
| etian 12 - Hundi han Lutro 18 3634 20                                                                                                    | CARTONNESS DE COLORA DA CARTON CARTON DE COLORA DE CARTONNESSE DE CARTONNESSE DE  |
| Mandare Chromotil, College CD20,18 (8:16:12)                                                                                                    | and the second second s |
| Martin Martin Date of the state                                                                                                    |                                                                                                    |
| the second second s                                                                                                    |                                                                                                    |
| NAME AND ADDRESS OF TAXABLE PARTY.                                                                                                    |                                                                                                    |
| man Spectrum 1.6 events1.12070.18 18-18-181                                                                                                    |                                                                                                    |
|                                                                                                    |                                                                                                    |
|                                                                                                    |                                                                                                    |
| AD Muslim                                                                                                    |                                                                                                    |
| Strengthurdi state transporter                                                                                                    |                                                                                                    |
|                                                                                                    |                                                                                                    |
|                                                                                                    |                                                                                                    |
|                                                                                                    |                                                                                                    |
|                                                                                                    |                                                                                                    |
|                                                                                                    |                                                                                                    |
| enters of Res                                                                                                    |                                                                                                    |
|                                                                                                    |                                                                                                    |
|                                                                                                    |                                                                                                    |
|                                                                                                    |                                                                                                    |
| and Addeduce News                                                                                                    |                                                                                                    |
| CONTRACTORY CONTRACTORY                                                                                                    |                                                                                                    |
| termination from the anticode and the second second s                                                                                                    | There is a second second                                                                                                    |
|                                                                                                    | A DECK AND A DECK AND A DECK                                                                                                    |

Click Sign

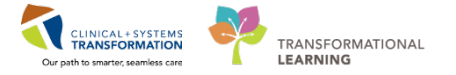

The altered document will display with the red annotation at the top indicating it includes an addendum. The addendum includes an electronic signature.

|                                                                                                | A REF. J. T.A.                                |
|------------------------------------------------------------------------------------------------|-----------------------------------------------|
| FANI-LEARN, HOMA Female 76 years DD8:1941-Ap                                                   | r-12                                          |
|                                                                                                | * Final Report *<br>Document Contains Addenda |
| ED Supervision/Handoff Note                                                                    |                                               |
| Vitals & Measurements<br>Tr 36.7 °C (Andian) Tr 37 °C (Oral) HB: 70 (Measured) RB: 20          | BP 120/80                                     |
| Diagnostic Results<br>No gualifying data available.                                            |                                               |
| Signature Line                                                                                 |                                               |
| Electronically Signed on 2017/07/13 15:34                                                      |                                               |
| Test User, Physician - Emergency                                                               |                                               |
| Addendum by Test, Pet, MD on 2017-August-10 12:09 PC<br>Inset the additional information here. | )T (Verified)                                 |
| Signature Line                                                                                 |                                               |
| Electronically Signed on 2017/08/10 12:13                                                      |                                               |

## **Key Learning Points**

Once documents are signed, revisions can only be done by adding addendum.

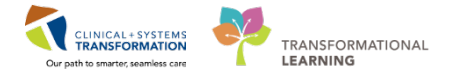

## **b** End Book One

You are ready for your Key Learning Review. Please contact your instructor for your Key Learning Review.